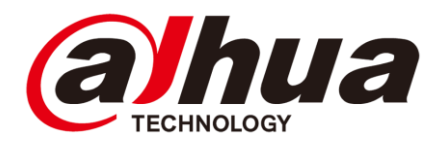

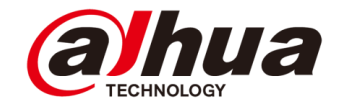

# **Elevator Control Solution**

#### **Delivery Plan V1.0**

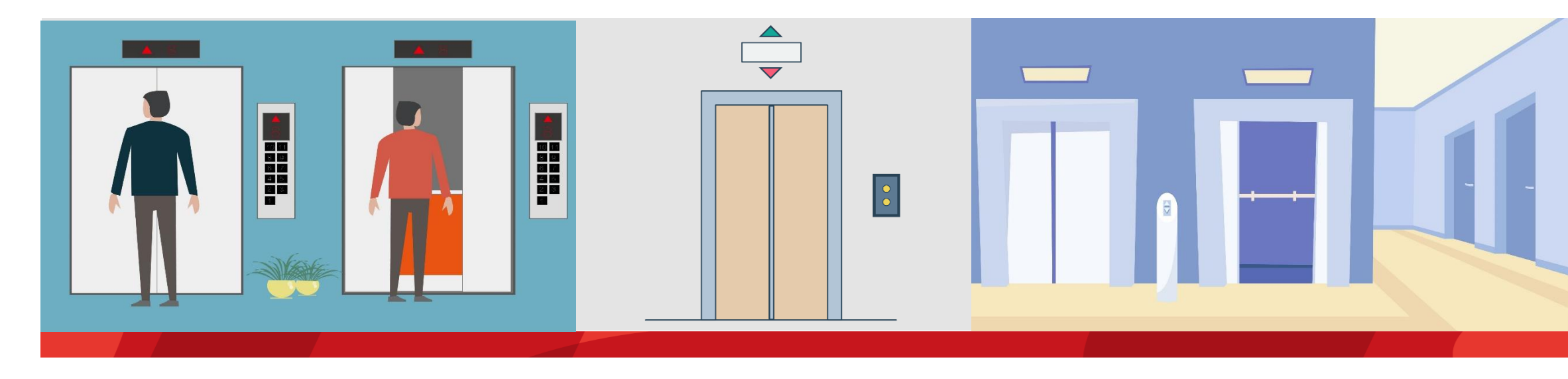

#### Chen Simin / 16018

#### **Objectives**

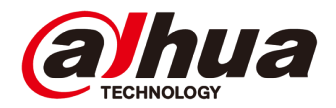

- After learning this course, you can:
  - Be familiar with the basic theory of the Lift Controller Solution;
  - Get the knowledge of survey and configuration;
  - Understand how to debug the system.
  - **Get the knowledge of the solution FAQ.**

# CONTENT

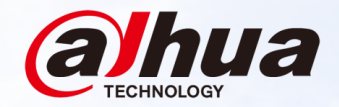

#### 01 Overview Topology, Application Scenarios, Device List

#### Installation

02

Installation Diagram, Elevator Call Module, Elevator Control Module

# **03** Configuration

# 04 Commissioning

#### **Overview | Solution Introduction**

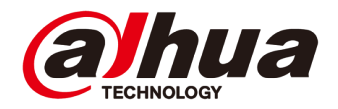

The elevator control Solution is mainly applicable in residence communities and park. It realizes to call the elevators and control the elevators. It supports Elevator control authorization, which can be authorized according to the authority of the department personnel to control the authority. It also supports the setting of Elevator control plans for different time periods, and flexibly sets the plan for using Elevator control every day to achieve the purpose of full utilization of resources. The Elevator control solution supports to control the elevator by swiping card, swiping fingerprint and swiping face.

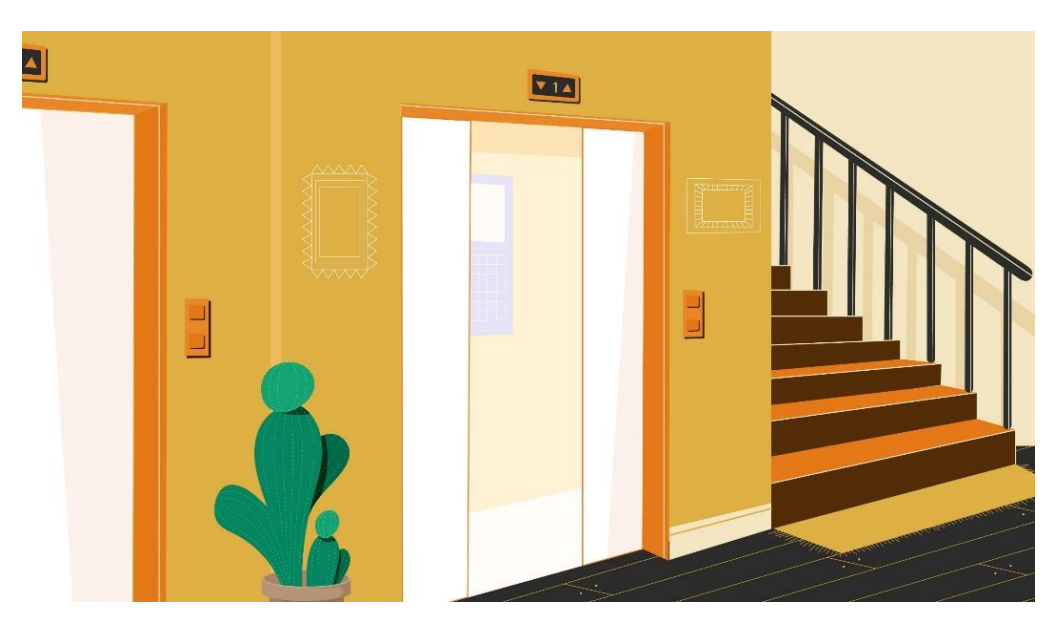

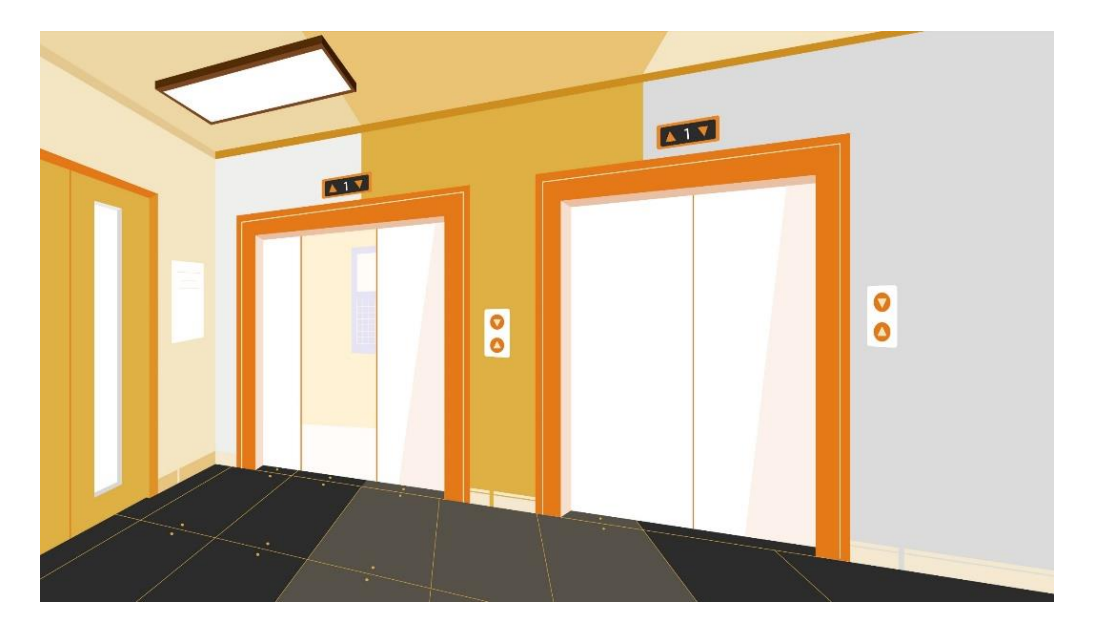

# **Overview | Topology**

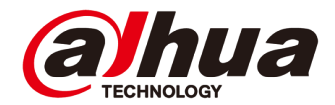

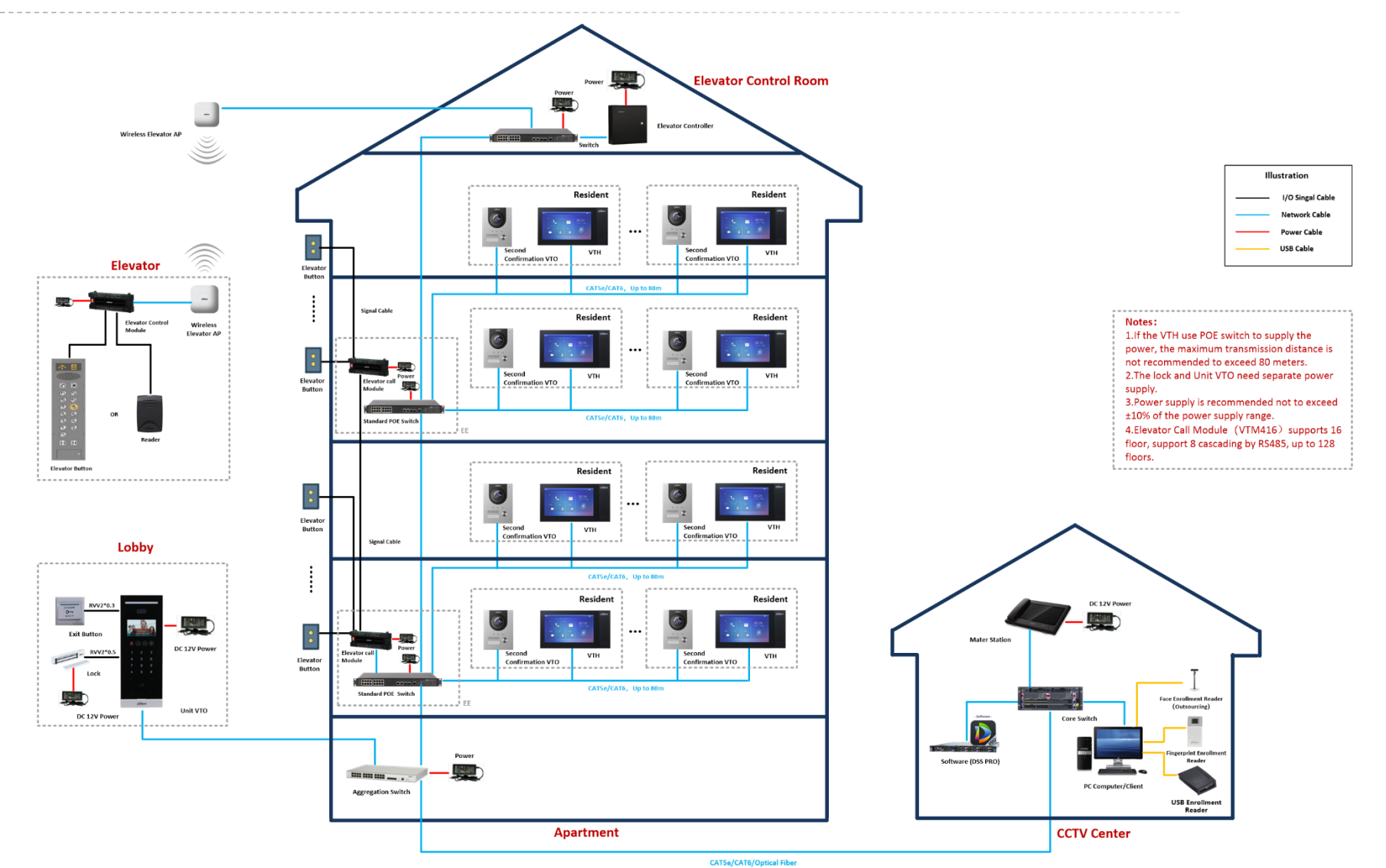

Copyright © 2017 Dahua Technologies Co., Ltd. All rights reserved.

#### **Overview | Function List**

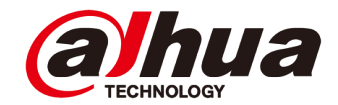

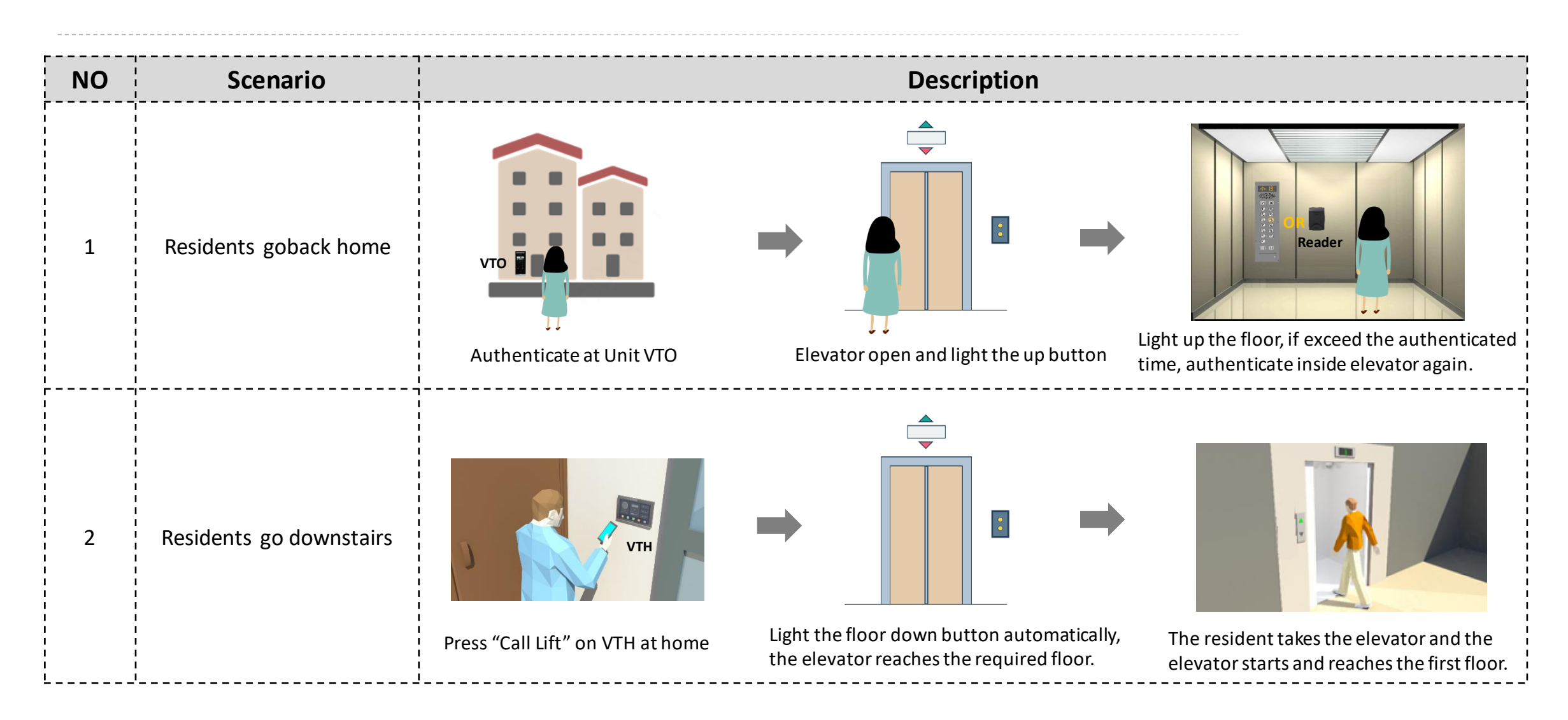

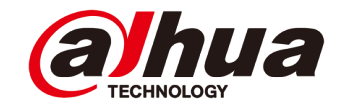

| NO. | Name                                          | Model                            | Picture                                                                                                    | Parameters                                                                                                    |
|-----|-----------------------------------------------|----------------------------------|----------------------------------------------------------------------------------------------------|----------------------------------------------------------------------------------------------------|
| 1   | Face Recognition Apartment<br>Outdoor Station | VTO6531H<br>( Custom Program)    | <ul> <li>○○○</li> <li>○○○</li> <li>○○○○</li> <li>1</li> <li>2</li> <li>3</li> <li>4</li> <li>8</li> <li>9</li> <li>8</li> <li>9</li> <li>8</li> <li>9</li> <li>8</li> <li>9</li> <li>8</li> <li>9</li> <li>1</li> <li>2</li> <li>3</li> <li>4</li> <li>4</li> <li>5</li> <li>4</li> <li>5</li> <li>4</li> <li>5</li> <li>4</li> <li>5</li> <li>6</li> <li>7</li> <li>8</li> <li>9</li> <li>8</li> <li>9</li> <li>9</li> <li>9</li> <li>1</li> <li>1</li> <li1< li=""> <li>1</li> <li>1</li> <li>1</li> <li>1</li></li1<></ul> | <ul> <li>Face-camera distance: 0.3 m-2 m; human height: 1.1 m-2.4 m<br/>(lens ground distance: 1.4 m)</li> <li>Touch button; IP65</li> <li>Operating temperature: -30°C to +60°C</li> <li>Auto light illumination reduces light pollution</li> <li>Multiple unlock modes: Password unlock, IC card unlock, remote<br/>unlock and face unlock</li> <li>Support 20, 000 users, 10,000 face images, and 10, 000 cards</li> </ul> |
| 2   | Outdoor Station                               | VTO2111D-P-S2                    |                                                                                                    | <ul> <li>Supports auto IR illumination and D/N</li> <li>Card/app remote/indoor monitor unlock</li> <li>Supports two-way voice call; support calls between door stations and app</li> <li>10,000 cards</li> <li>Tamper Alarm</li> <li>Support standard PoE power supply</li> <li>Control two locks</li> </ul>                                                                                                    |
| 3   | Indoor Monitor                                | VTH2421FB-P<br>( Custom Program) |                                                                                                    | <ul> <li>7" TFT Capacitive touch screen, 1024 x 600</li> <li>IPC surveillance</li> <li>Alarm integration</li> <li>High performance &amp; Cost-effective</li> <li>Embedded 8GB SD card</li> <li>Support standard PoE</li> </ul>                                                                                                    |

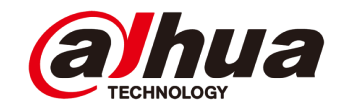

| NO. | Name                                              | Model                           | Picture    | Parameters                                                                                                    |
|-----|---------------------------------------------------|---------------------------------|------------|----------------------------------------------------------------------------------------------------|
| 4   | Indoor Monitor                                    | VTH5341G-W<br>( Custom Program) |            | <ul> <li>Android 8.1</li> <li>More User-Friendly UI</li> <li>Ethernet and Wi-Fi</li> <li>10" TFT Capacitive touch Screen, 1024×600</li> <li>Micro-SD Card optional, max 256GB</li> </ul> |
| 5   | Elevator Controller                               | DH-ECC                          | 00000<br>0 |                                                                                                    |
| 6   | Elevator Call Module<br>/ Elevator Control Module | DHI-VTM416<br>( Custom Program) |            |                                                                                                    |

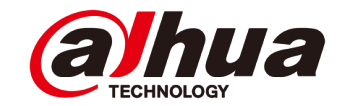

| NO. | Name                 | Model        | Picture | Parameters                                                                                                    |
|-----|----------------------|--------------|---------|----------------------------------------------------------------------------------------------------|
| 7   | Reader               | DHI-ASR1100B | Ginna   | <ul> <li>Water-proof design</li> <li>An indicator light with red, green, and blue light</li> <li>Watch dog function ensure device free from halting</li> <li>Surface mounted installation</li> <li>IP66 (Apply silica gel to gaps between the device and the wall.<br/>Liquid sodium silicate is recommended. For details, see the quick start guide.</li> </ul> |
| 8   | Card Issuer          | ASM100       |         | <ul> <li>Power supply by USB port</li> <li>Support IC card (Mifare card) with frequency 13.56MHz</li> </ul>                                                                                                    |
| 9   | Master Station       | VTS5240B-S1  |         | <ul> <li>10" TFT Capacitive touch screen, 1024×600</li> <li>IPC surveillance</li> <li>Alarm integration</li> <li>Micro SD card optional, max 32GB</li> <li>Record and snapshot(SD card needed)</li> </ul>                                                                                                    |
| 10  | Wireless Elevator AP | PFM885-I     | (ithua  | <ul> <li>Support proprietary protocol TDMA; when the wireless devices open TDMA, other manufacturers will not be able to link them which ensure the system safety;</li> <li>POE or DC power supply optional, which make a strong scene applicability and be more flexible to use;</li> </ul>                                                                     |

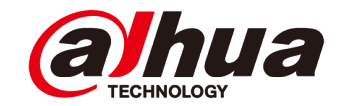

| NO. | Name                   | Model                             | Picture            | Parameters                                                                                                    |
|-----|------------------------|-----------------------------------|--------------------|----------------------------------------------------------------------------------------------------|
| 11  | Face Enrollment Reader | /<br>( Purchased by<br>Customer ) | Only for Reference |                                                                                                    |
| 12  | Software               | DSS PRO                           | - Software -       | <ul> <li>Easy performance upgrade via distributed hardware extension.</li> <li>Easy multi-site management through cascading.</li> <li>Easy function upgrade via add-ons.</li> <li>Back up and restore database.</li> <li>Support hot standby for master server.</li> <li>Support N + M redundancy .</li> <li>Dahua's devices: Network camera, network speed dome, decoder, NVR, DVR, ANPR, access control device, VDP, alarm controller, etc.</li> <li>Connect third-party devices via standard ONVIF protocol.</li> <li>DSS Pro SDK for third-party platform or mobile development</li> </ul> |
| 13  | Server                 | DELL R230 /<br>DELL R440          |                    | Please check the strategy and process for DELL Server before you make order, because the Strategy is special.                                                                                                    |

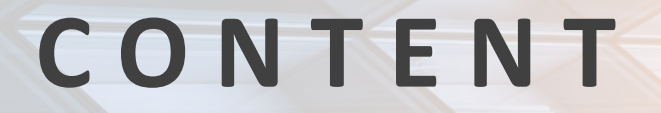

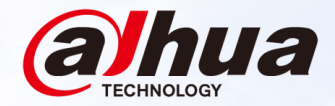

#### 01 Overview Topology, Application Scenarios, Device List

#### Installation

02

Installation Diagram, Elevator Call Module, Elevator Control Module

# **03** Configuration

# **04** Commissioning

#### Installation | Installation Diagram

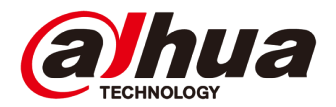

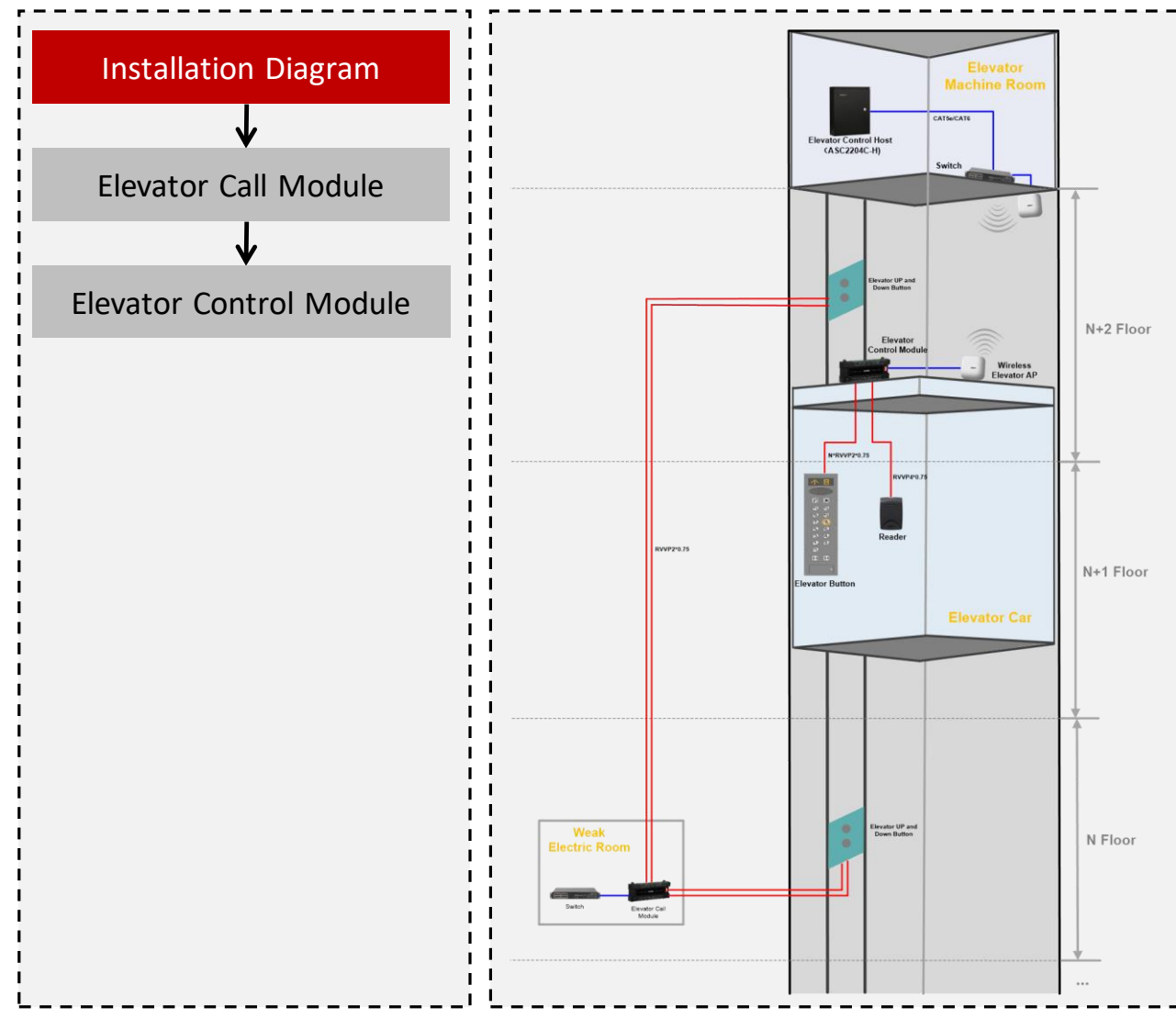

#### NOTES:

#### VTM416 is used to control the elevator or call the elevator.

- Elevator Control Module(VTM416) put on the Elevator Car, it connects to the Elevator Button and Reader. One Elevator Control Module(VTM416) supports 16 floors, if there are more than 16 floors, it needs to add the elevator control modules.
- Elevator Call Module(VTM416) supports 16 floors, it connects to the Elevator Up and Down Button. Generally, If there are 16 floors, the elevator call Module is installed in the 8<sup>th</sup> Floor Weak Electric Room. If there are more than 16 floors, it needs to add the elevator Call modules.

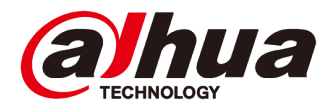

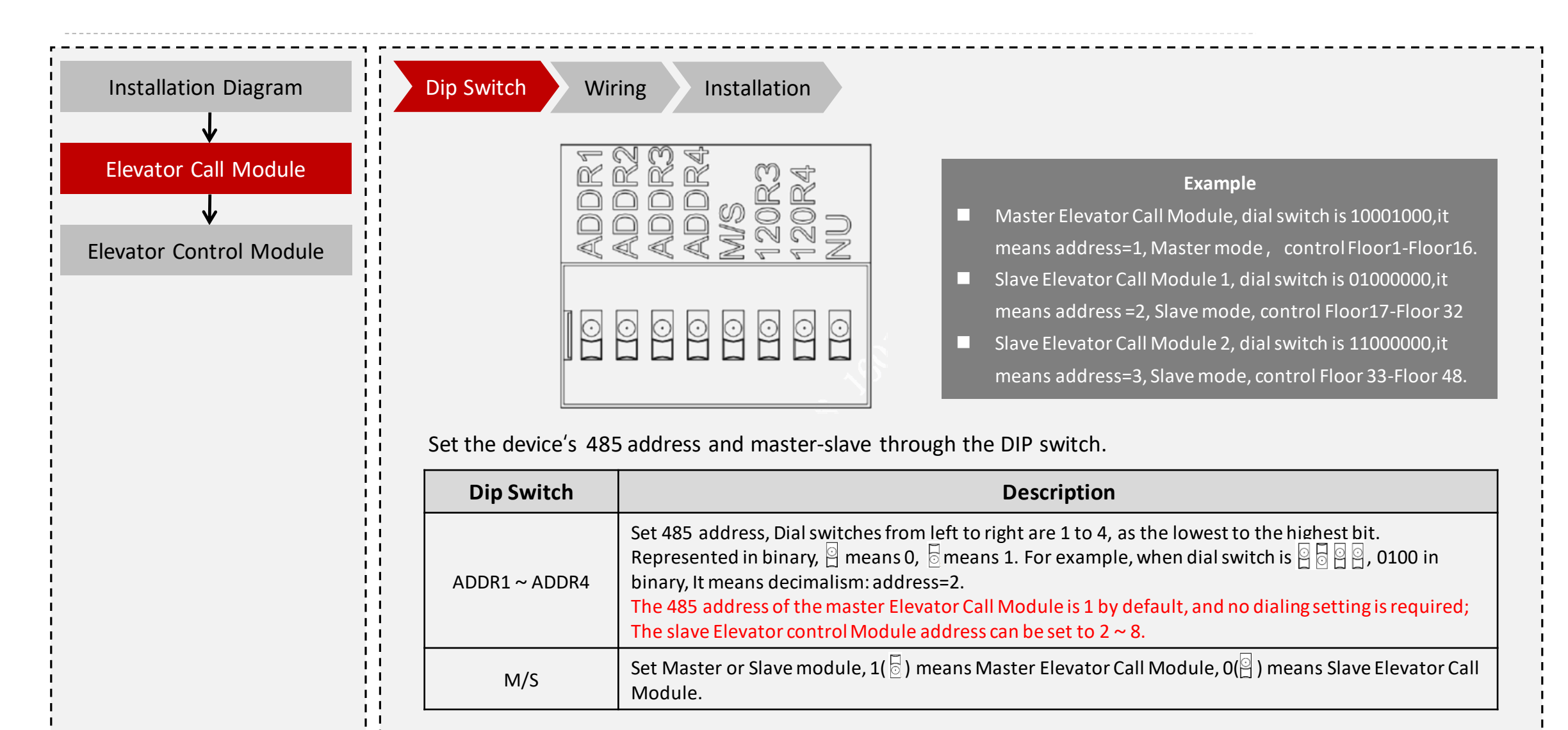

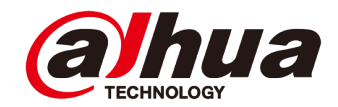

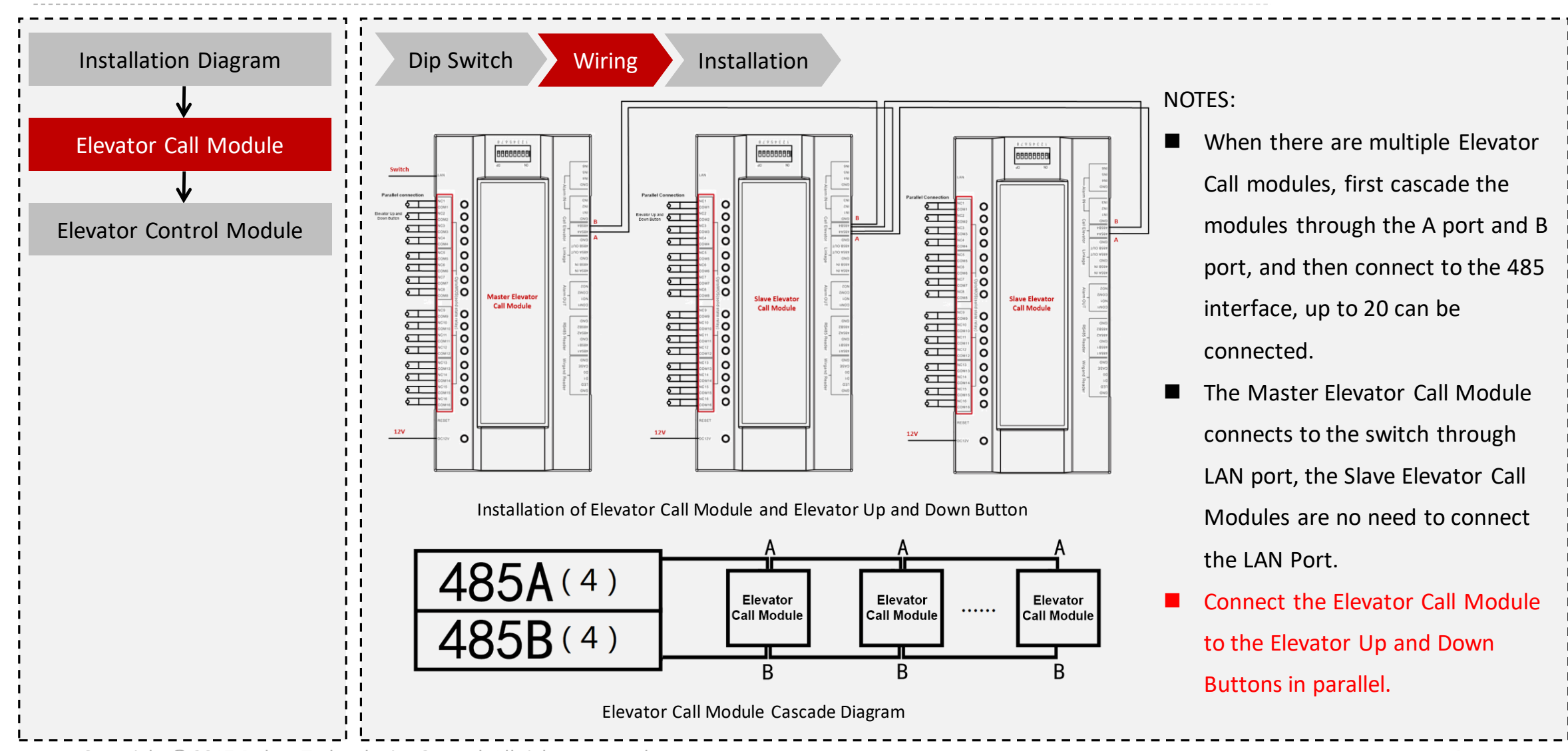

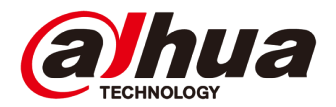

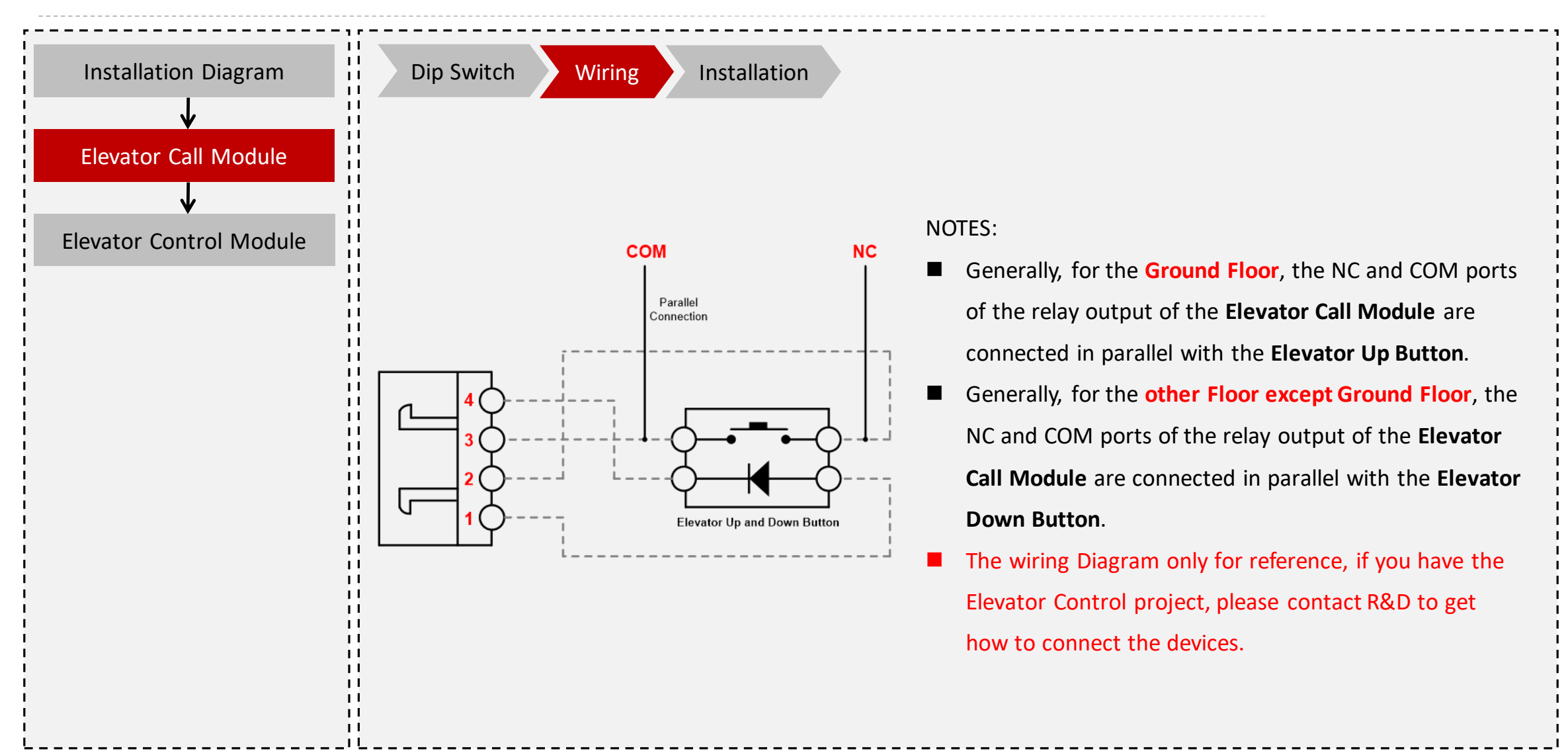

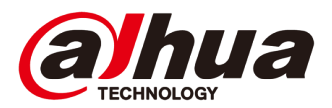

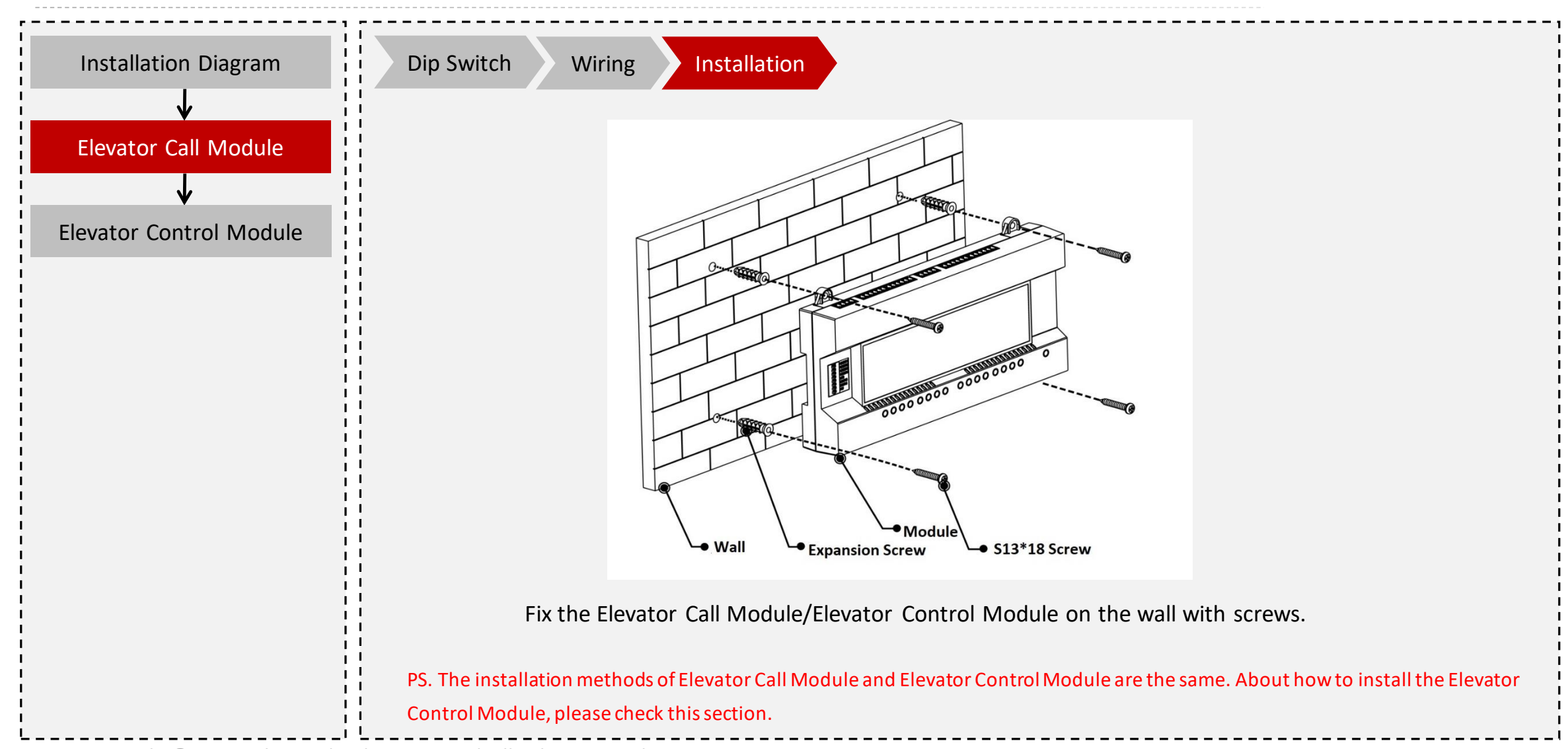

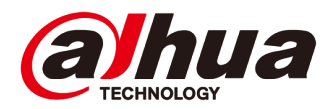

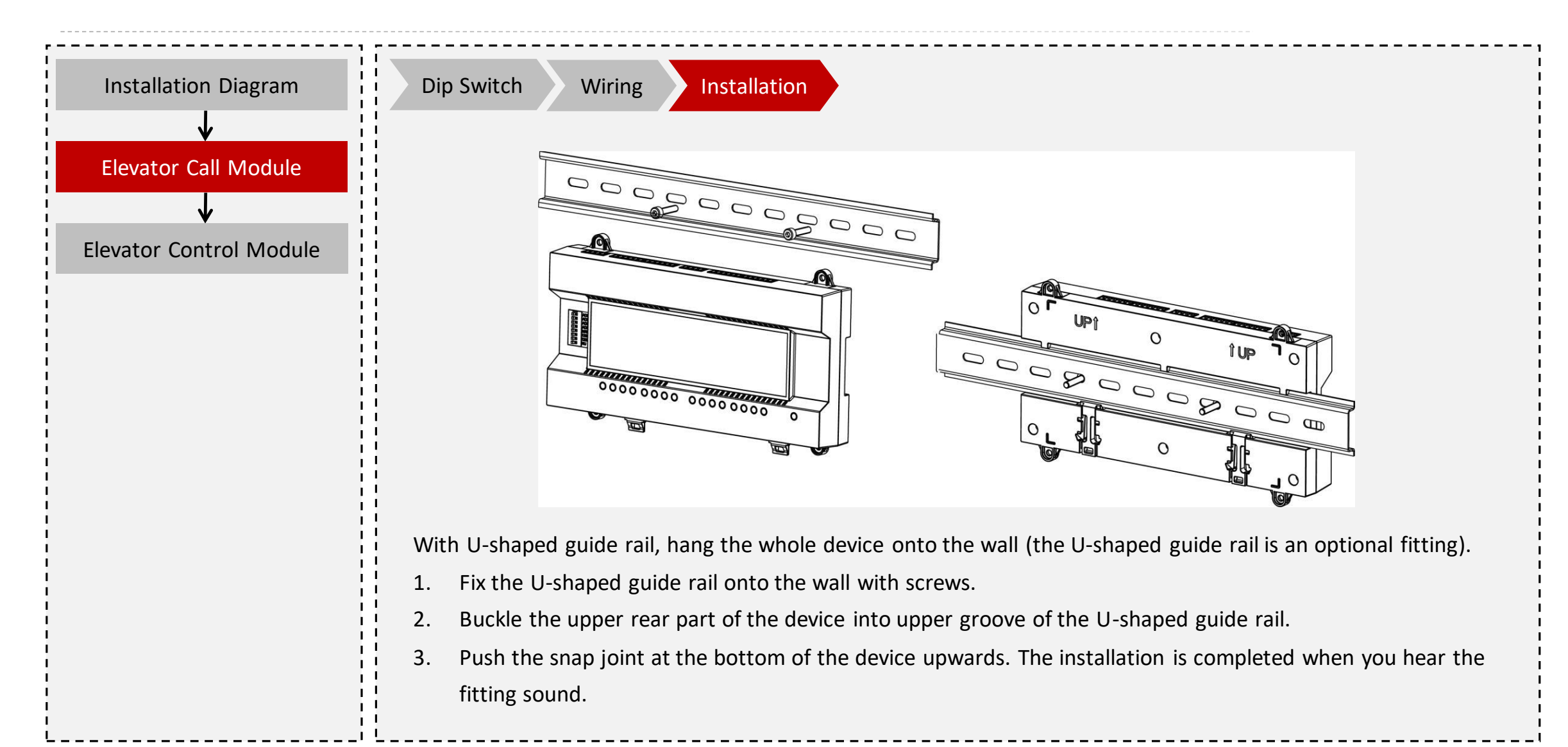

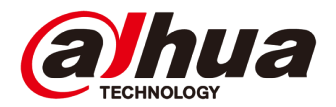

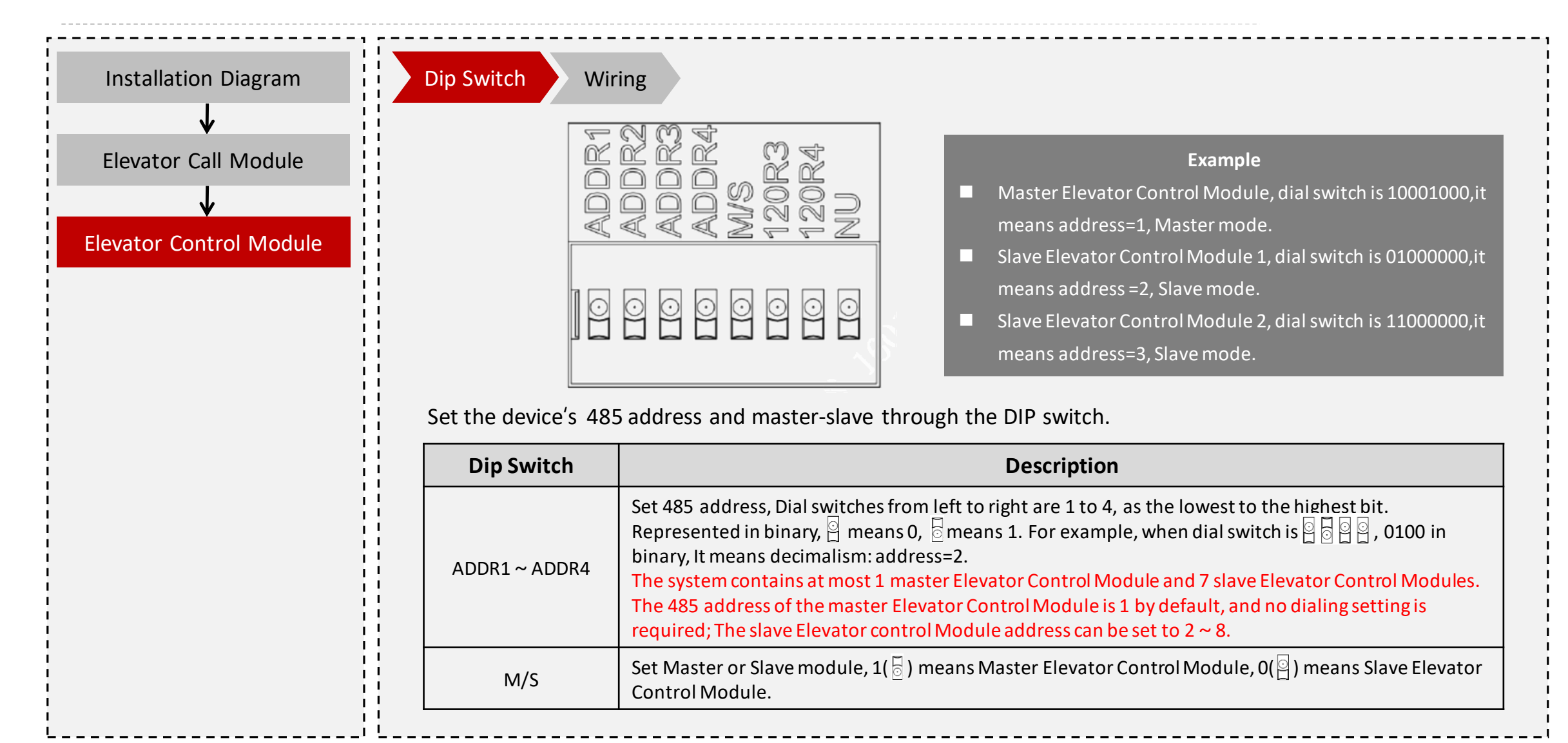

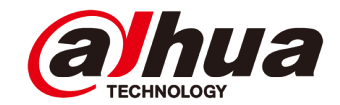

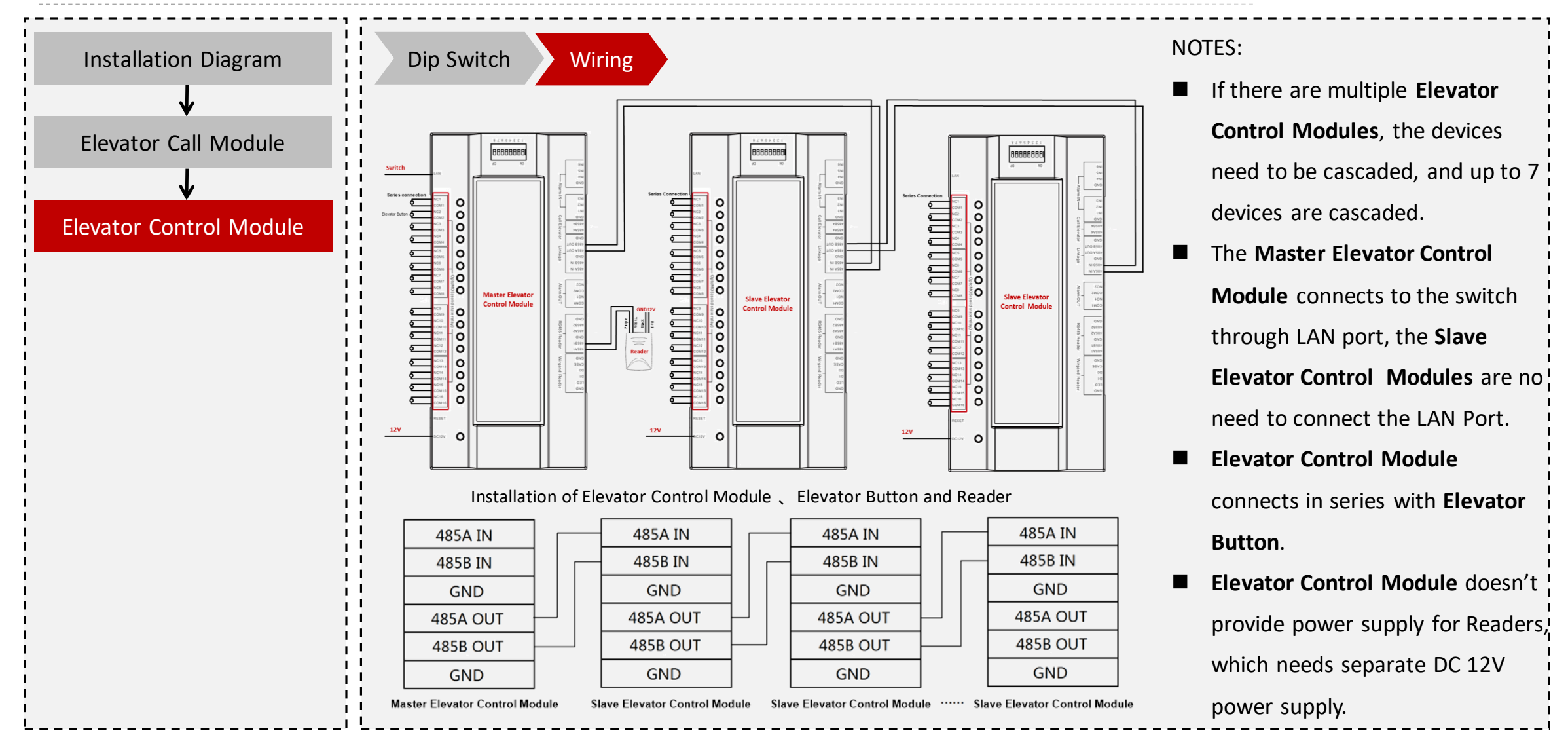

Copyright © 2017 Dahua Technologies Co., Ltd. All rights reserved.

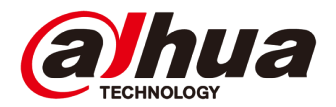

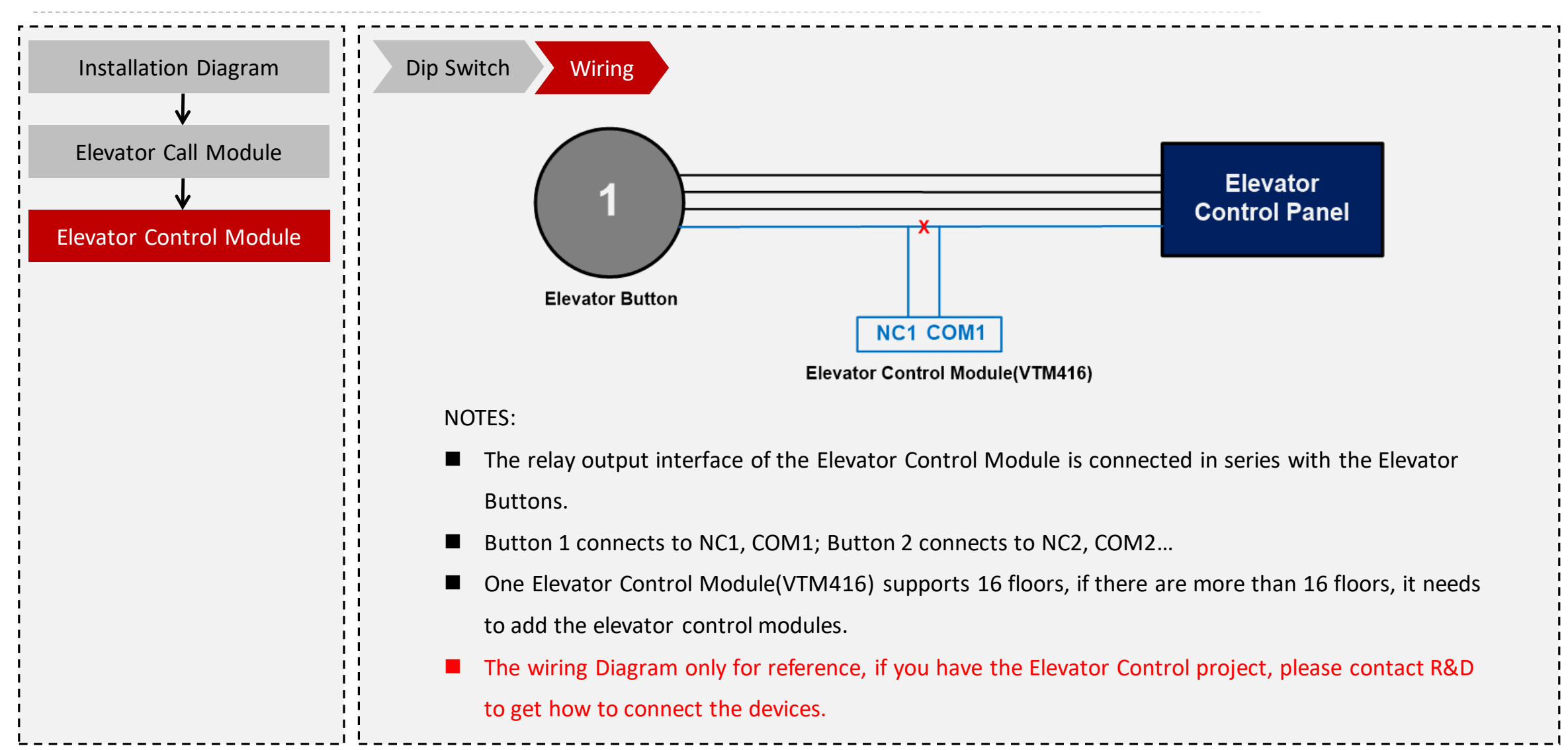

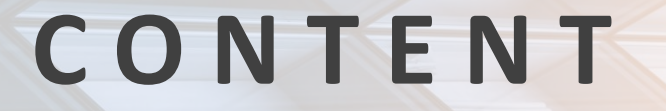

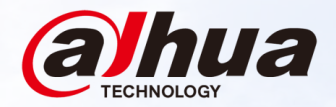

#### **Overview** 01 Topology, Application Scenarios, Device List

#### **Survey and Installation** 02

Survey Guidance, Installation Guidance

Configuration 03

#### Commissioning 04

#### **Configuration | Flow Chart**

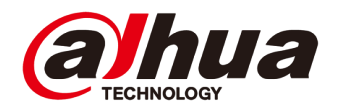

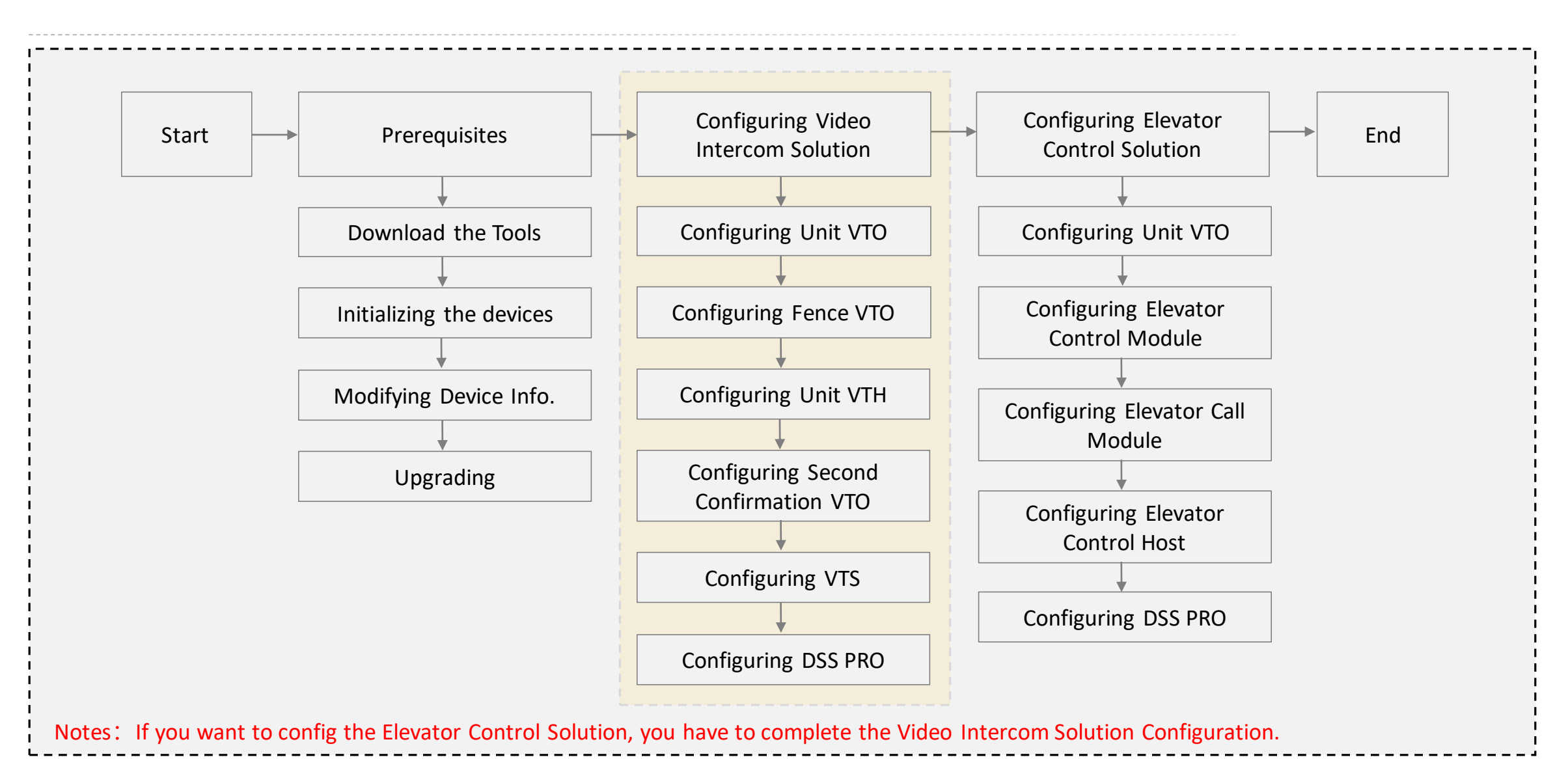

Copyright © 2017 Dahua Technologies Co., Ltd. All rights reserved.

#### **Configuration | Prerequisites**

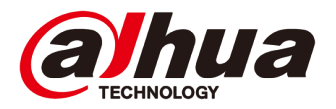

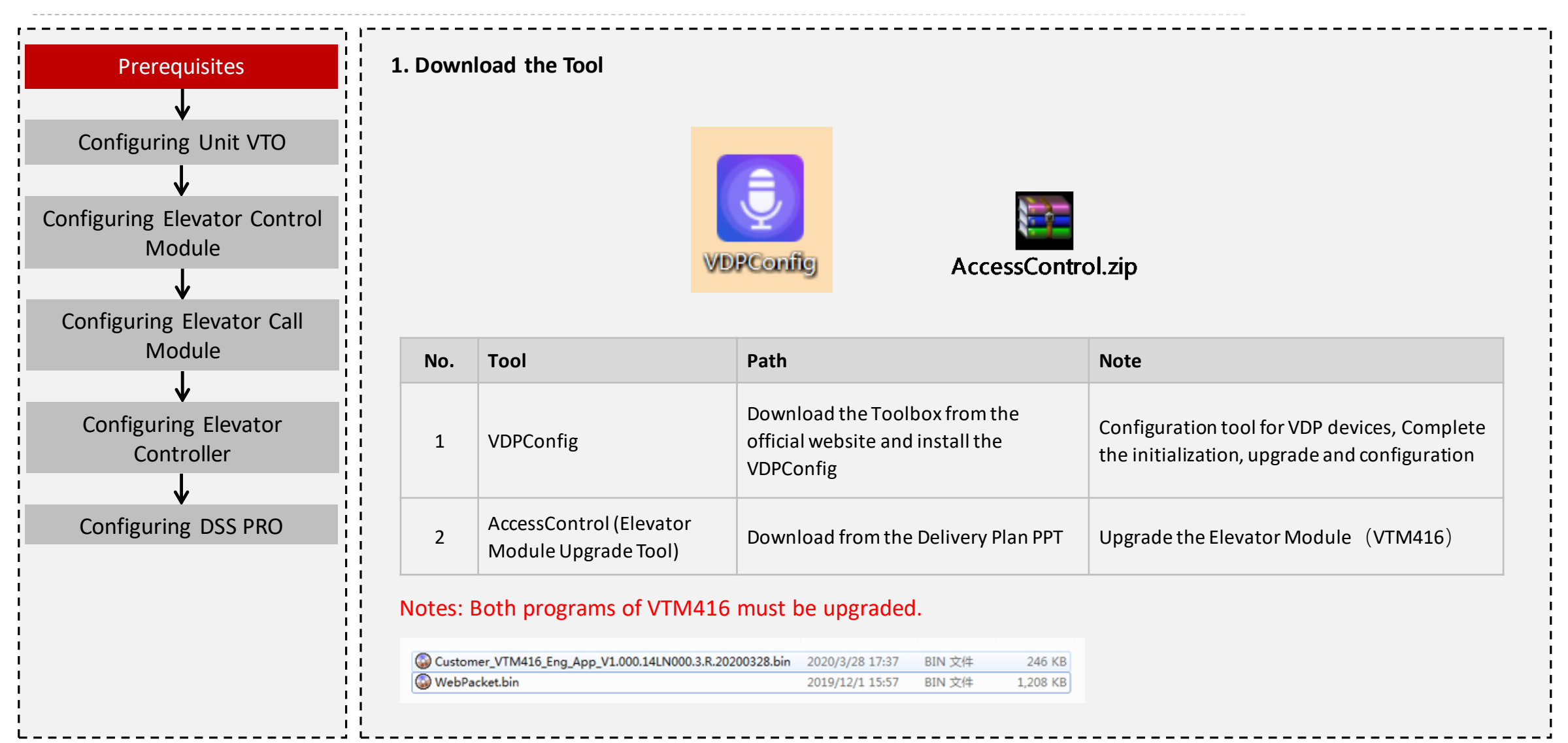

#### **Configuration | Prerequisites**

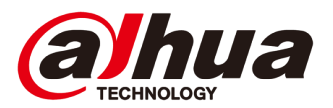

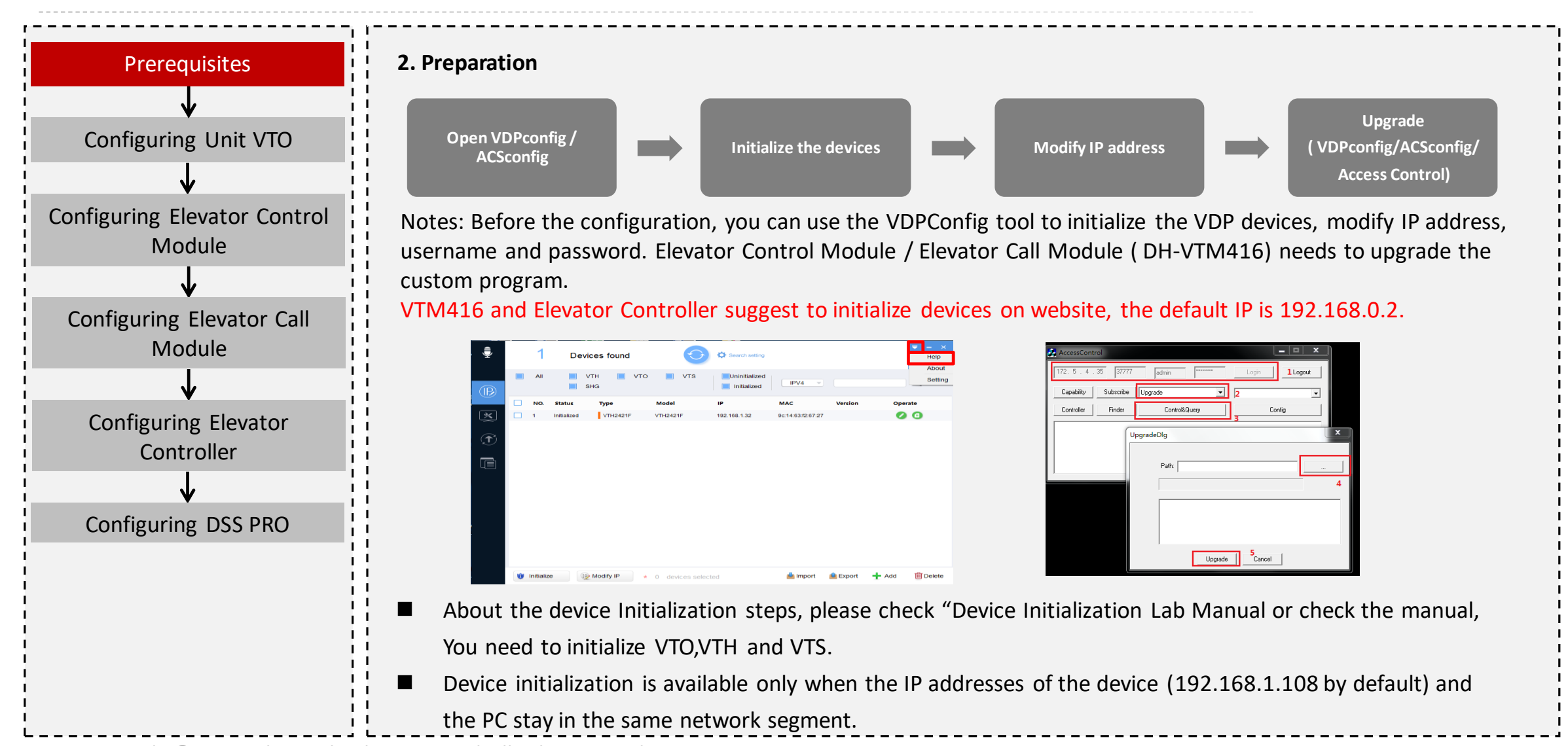

#### **Configuration | Configuring Unit VTO**

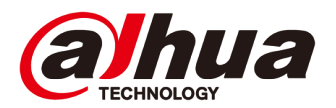

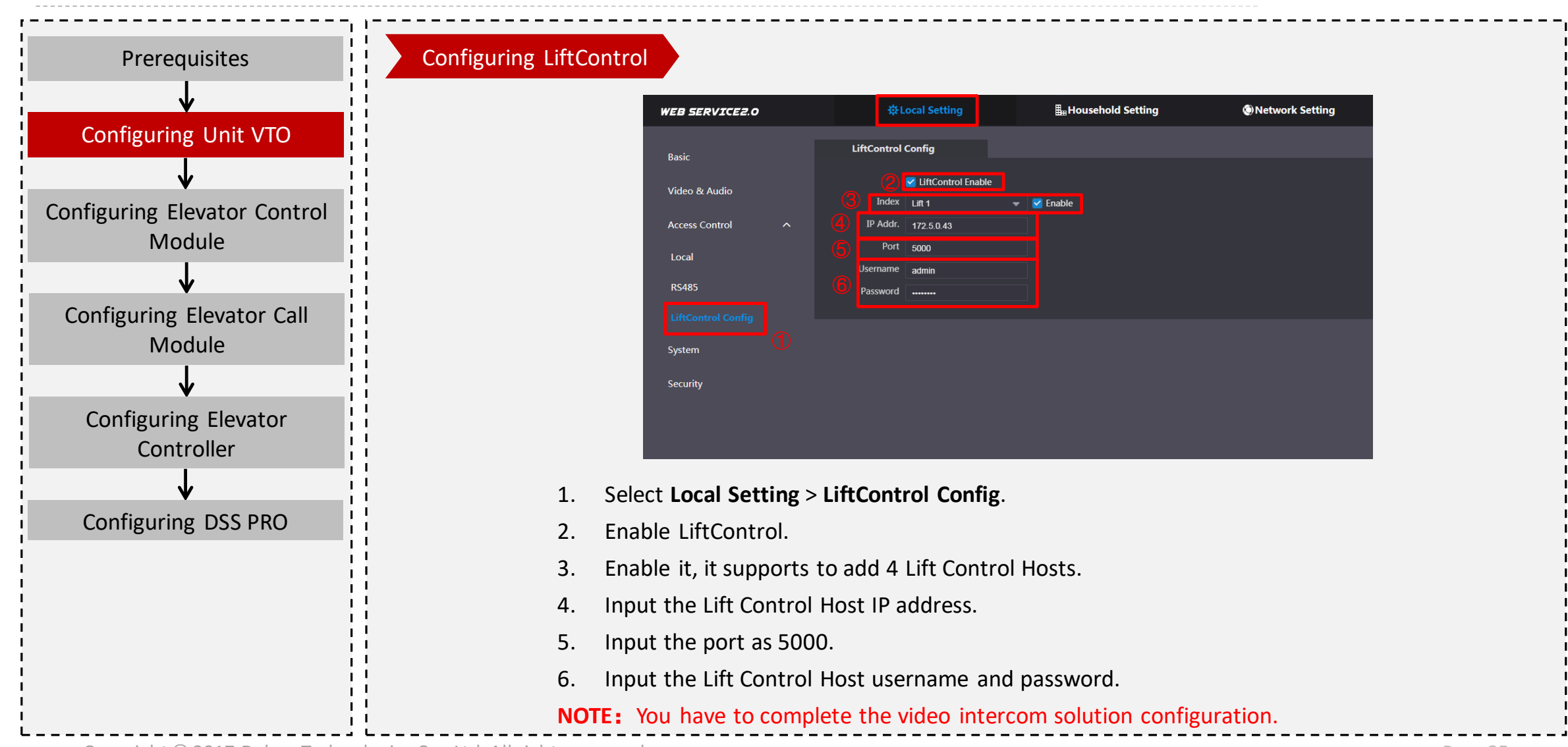

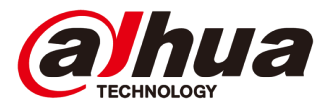

| Prerequisites                                                                      | Configuring Master Lift Ctrl Module Adding Slave Lift Ctrl Module Configuring Info Link                                                                                                    |
|------------------------------------------------------------------------------------|----------------------------------------------------------------------------------------------------|
| Configuring Unit VTO Configuring Elevator Control Module Configuring Elevator Call | Lift Control System         Cig Setting         Lift Ctrl ID       Address       Enable       State       Lift Ctrl ID       Modify       Delete         Info Link       1       1       Yes       Online       300       Image: Cig System Time         System Time       System Time       User Mgmt.       Lift Ctrl ID       1       Lift Ctrl ID       1         User Mgmt.       Logout       Modify       Lift Ctrl ID       1       Lift Ctrl ID       1 |
| Configuring Elevator<br>Configuring Elevator<br>Controller                         | After the installation, you have to confirm the module state first.                                                                                                    |
| Configuring DSS PRO                                                                | <ol> <li>Log in web, select Cfg Setting &gt; Lift Ctrl Module.</li> <li>Confirm the state, if it is not online, then hard reset (there is a reset button next to the power button, press<br/>for seconds, the IP will return to the default 192.168.0.2).</li> <li>Click  to modify the lift control module parameters.</li> <li>You can set the "Lift Ctrl Button Time", suggest to set as 300 seconds</li> <li>Click OK.</li> </ol>                            |

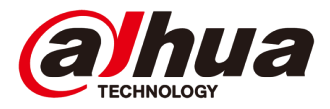

| Prerequisites                                                                             | Configuring Master Lift Ctrl Module Adding Slave Lift Ctrl Module Configuring Info Link                                                                                                    |
|-------------------------------------------------------------------------------------------|----------------------------------------------------------------------------------------------------|
| Configuring Unit VTO Configuring Elevator Control Module Configuring Elevator Call Module | Lift Control System          Cig Setting       Lift Cid I/D       Address       Erade       Side       Lift Cid I/D inter(Soc.)       Modify       Desire         Network Info       System Time       System Time       System Time       Network Info       System Time         User Migntt.       User Migntt.       User Migntt.       User Migntt.       Iff Cid Address input, 2-8       Iff Cid Address input, 2-8       Iff Cid |
| Configuring Elevator<br>Controller<br>Configuring DSS PRO                                 | <ol> <li>If you have slave Elevator Control Module, you have to add it here. If you don't have slave module, skip the section</li> <li>Log in web, select Cfg Setting &gt; Lift Ctrl Module.</li> <li>Click Add.</li> <li>Input address of slave lift control module that needs to be added. (Address of slave lift control module is set with the first 4 digits of DIP switch and it is unique.)</li> <li>Enable it.</li> <li>You can set the "Lift Ctrl Button Time", suggest to set as 300 seconds</li> <li>Click OK.</li> </ol>                                                                                                    |

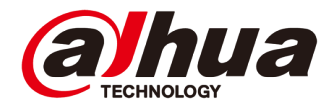

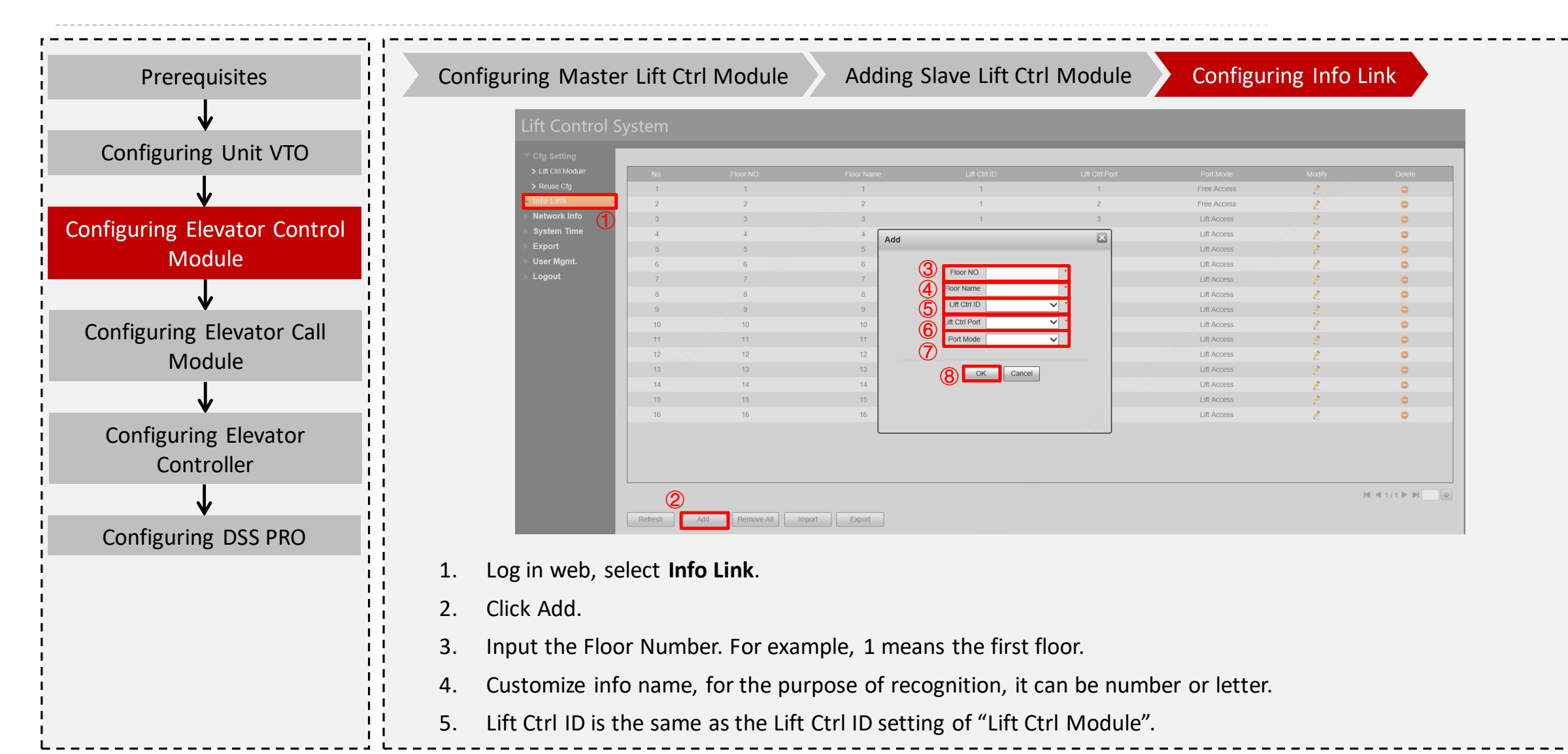

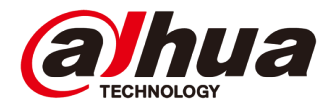

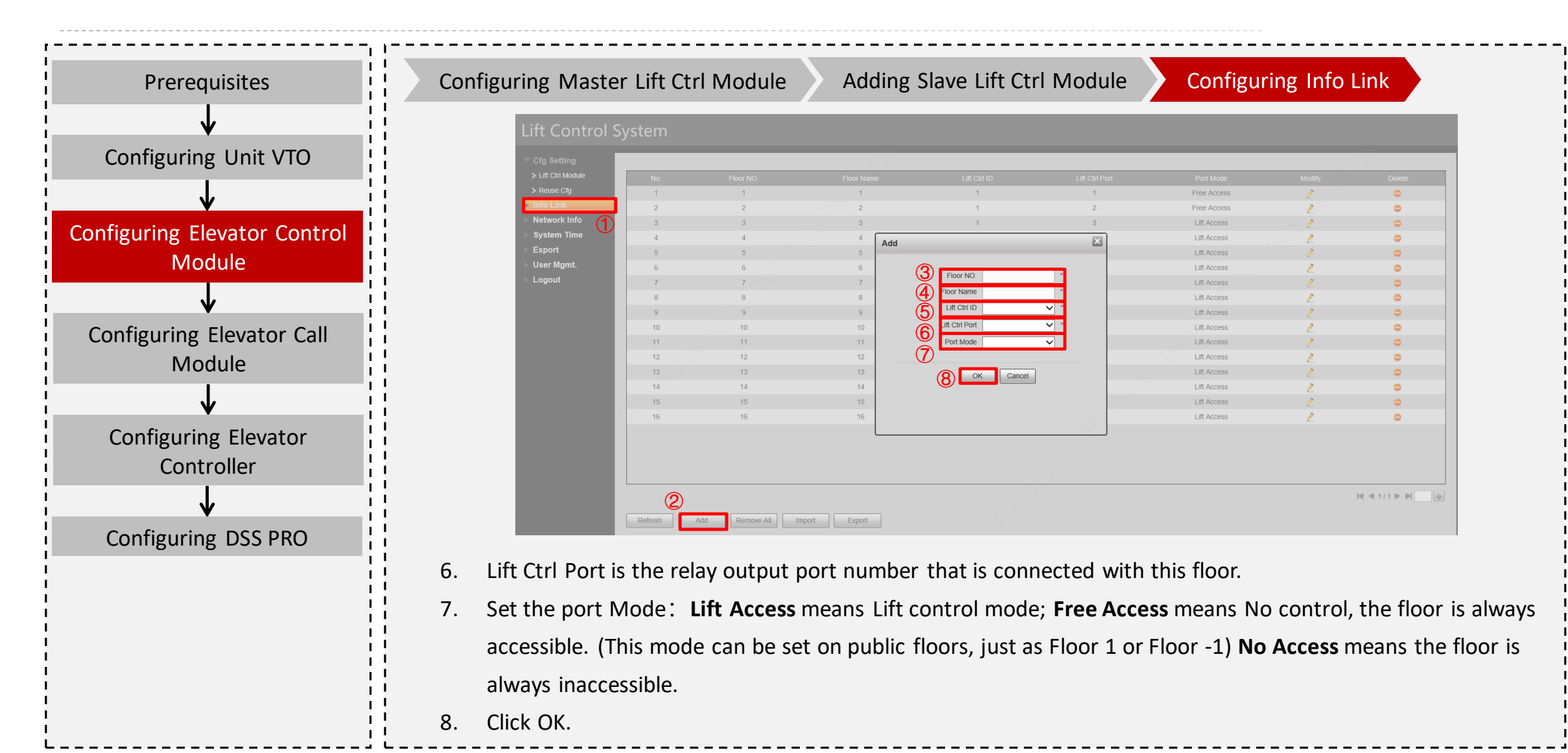

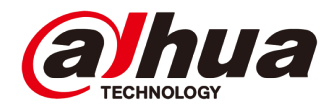

| Prerequisites                                                                                                    | Configuring Master Lift Ctrl Module Adding Slave Lift Ctrl Module Configuring Info Link                                                                                               |
|----------------------------------------------------------------------------------------------------|----------------------------------------------------------------------------------------------------|
| Prerequisites<br>Configuring Unit VTO<br>Configuring Elevator Control<br>Module<br>Configuring Elevator Call<br>Module<br>Configuring Elevator<br>Configuring Elevator<br>Controller<br>Configuring DSS PRO | Contriguing Master Lift Ctri Module       Adding Slave Lift Ctri Module       Contiguing into Link         Lift Control System         Image: Span Span Span Span Span Span Span Span |
|                                                                                                    | 5. Click OK.                                                                                                    |

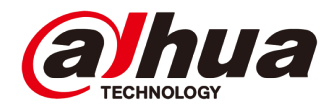

| Prerequisites                               | Configuring Master Lift Ctrl Module Adding Slave Lift Ctrl Module Configuring Info Link                                                                                                    |
|---------------------------------------------|----------------------------------------------------------------------------------------------------|
| ↓<br>Configuring Unit VTO                   | Lift Control System                                                                                                    |
| ↓<br>Configuring Elevator Control<br>Module | Reuse Clg     1     1     Yes     Online     3       Info Link     Info Link     Info Link     Info Link     Info Link       Network Info     System Time     Info Link     Info Link       System Time     Info Link     Info Link       User Mgmt.     Info Logout     Add                                                                                                    |
| Configuring Elevator Call<br>Module         | Refresh Add   Batch Add   Batch Add |
| Configuring Elevator<br>Controller          | If you have slave Elevator Call Module, you have to add it here. If you don't have slave module, skip the section.                                                                                                    |
| Configuring DSS PRO                         | <ol> <li>Log in web, select Cfg Setting &gt; Lift Ctrl Module.</li> <li>Click Add.</li> </ol>                                                                                                    |
|                                             | 3. Input address of slave lift call module that needs to be added. (Address of slave lift call module is set with the first 4 digits of DIP switch and it is unique.)                                                                                                    |
|                                             | <ol> <li>Enable it.</li> <li>You can set the "Lift Ctrl Button Time", suggest to set as 3-5 seconds</li> <li>Click OK.</li> </ol>                                                                                                    |

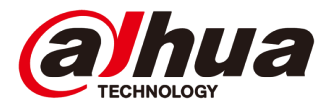

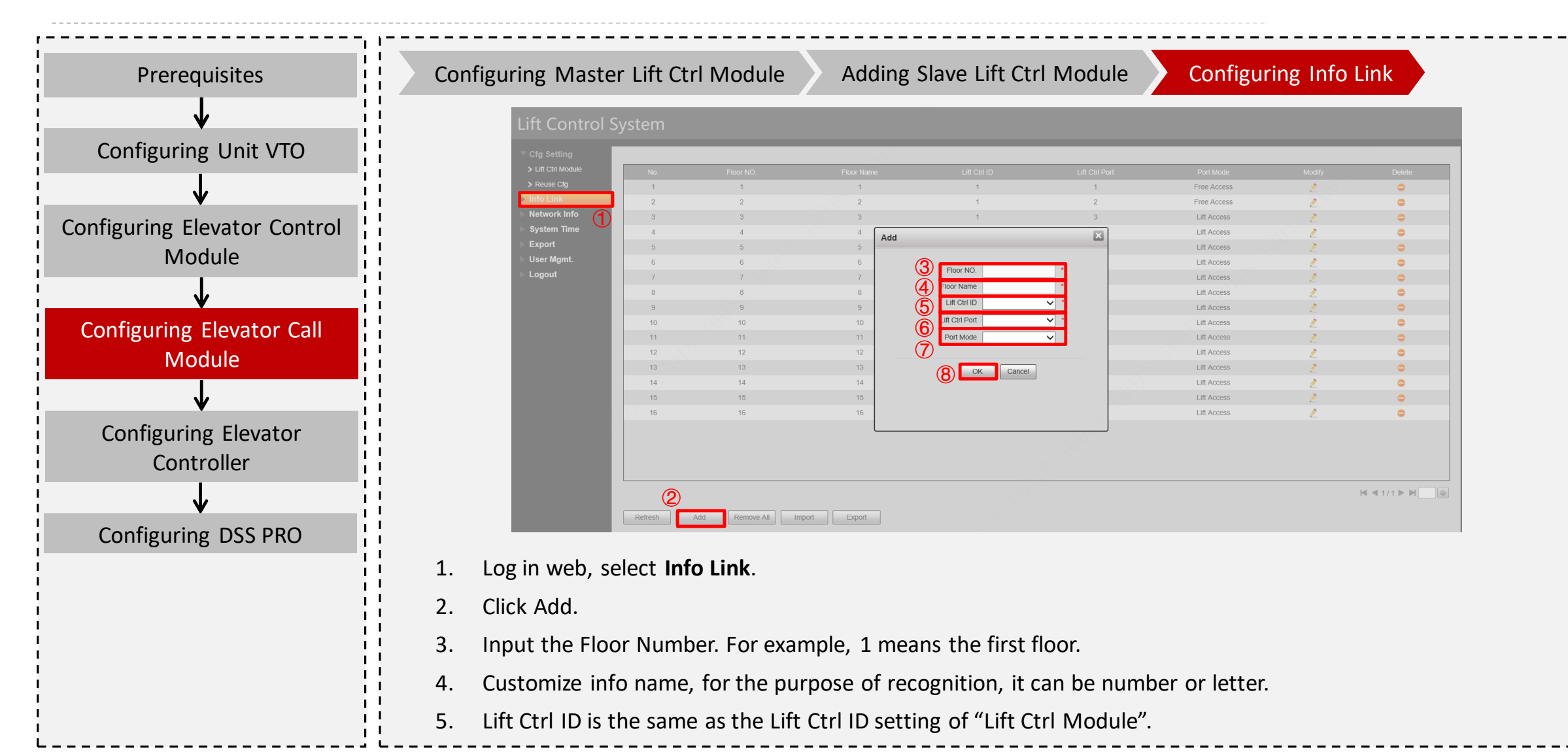

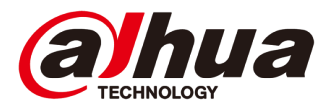

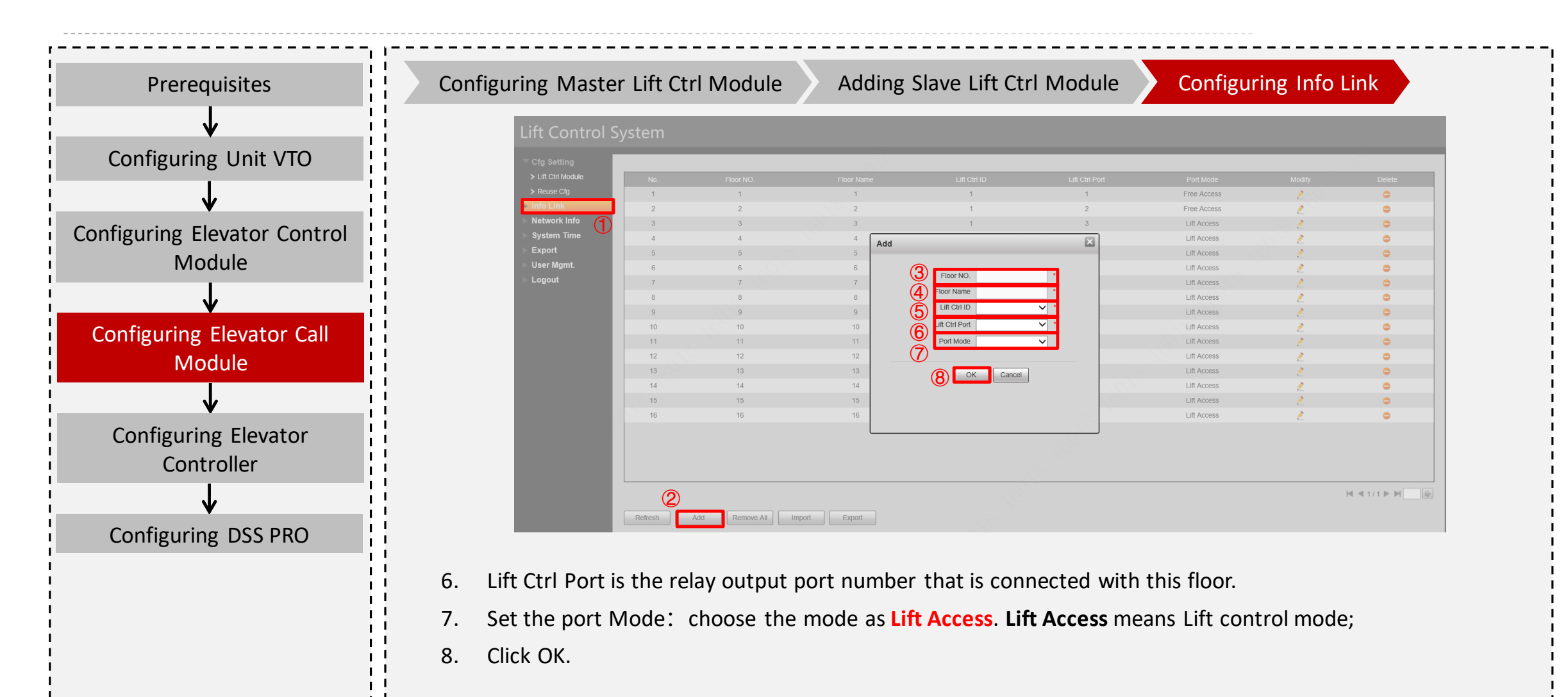

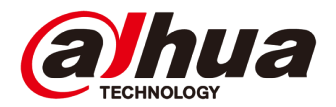

| Prerequisites                         |      | Adding VTN                   | A to Elevator        | Controller                 |               |                       |                       |                                 |                 |
|---------------------------------------|------|------------------------------|----------------------|----------------------------|---------------|-----------------------|-----------------------|---------------------------------|-----------------|
| V                                     |      | Access Maste                 | er Controller        |                            |               |                       |                       | Access Control System Setup Inf | ormation Logout |
| Configuring Unit VTO                  | į    | Device Mgmt.                 |                      |                            |               |                       |                       |                                 |                 |
|                                       | i    | Door Parameter Alarm Linkage |                      | IP Address                 |               | Port                  | Lift control channel  | Device Type                     |                 |
| <b>↓</b>                              |      | Lift control module          | 4                    | 192.168.0.2<br>192.168.0.3 |               | 37777<br>37777        | 1                     | Master device<br>Slave device   |                 |
|                                       | 1    | 1                            |                      | 192.168.0.4                |               | 37777                 | 2                     | Master device                   | 2               |
| Configuring Elevator Control          | I    | Ŭ                            |                      | 192.168.0.5                |               | 37777                 | 2                     | Slave device                    | 2               |
| Module                                | !    |                              |                      | 192.168.0.7                |               | 3////                 | 3                     | Slave device                    | 1               |
| Would                                 |      |                              |                      | 192.168.0.8                | Modify        |                       | 4                     | Master device                   | 2               |
|                                       | i    |                              |                      | 192.168.0.9                | IP Ad         | idress 192, 168, 0, 3 | 4                     | Slave device                    |                 |
| •                                     |      |                              | OK Refresh           |                            |               | Port 37777            |                       |                                 |                 |
| Configuring Elevator Call             |      |                              |                      |                            | Usen          | name admin            |                       |                                 |                 |
| Madula                                | 1    |                              |                      |                            | Pass          | sword                 |                       |                                 |                 |
| Iviouule                              |      |                              |                      |                            | Device        | Type Slave device     |                       |                                 |                 |
|                                       | 1    |                              |                      |                            |               |                       |                       |                                 |                 |
| ¥;                                    | Î.   |                              |                      |                            |               | OK Cancel             |                       |                                 |                 |
| Configuring Elevator                  | !    |                              |                      |                            |               |                       |                       |                                 |                 |
|                                       |      |                              |                      |                            |               |                       |                       |                                 |                 |
| Controller                            | i    |                              |                      |                            |               |                       |                       |                                 |                 |
| · · · · · · · · · · · · · · · · · · · | ! 1. | Log in Elev                  | vator Controll       | er website, Sel            | lect Lift Con | trol Module.          |                       |                                 |                 |
| . ↓ !                                 | 1    | -0 -                         |                      | ,                          |               |                       |                       |                                 |                 |
| Configuring DCC DDO                   | i 2. | To add a \                   | VTM, click 🧷         |                            |               |                       |                       |                                 |                 |
| Configuring DSS PRO                   | !    |                              | ,                    |                            |               |                       |                       |                                 |                 |
|                                       | ¦ 3. | Specify V                    | TM parameter         | s. IP Address:             | The IP of th  | e VTM, Userna         | ame: Username         | e of the VTM, Pase              | sword:          |
| i                                     | i    |                              | •                    |                            |               | ,                     |                       |                                 |                 |
| 1                                     | !    | Password                     | of the VTM ,         | Lift control cha           | nnel: Corre   | sponding to t         | he channel which      | ch is connected th              | ne reader,      |
|                                       | 1    |                              |                      |                            |               |                       |                       |                                 |                 |
|                                       | i    | Device Ty                    | pe: Select <b>Ma</b> | <b>ster device</b> for     | elevator co   | ontrol module)        | , and <b>Slave de</b> | <b>vice Master</b> for el       | evator call     |
|                                       |      |                              |                      |                            |               | •                     |                       |                                 |                 |
|                                       |      |                              |                      |                            |               |                       |                       |                                 |                 |
|                                       |      | module                       |                      |                            |               |                       |                       |                                 |                 |
|                                       |      | module                       |                      |                            |               |                       |                       |                                 |                 |

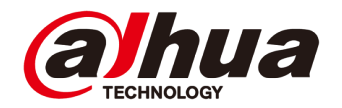

| Prerequisites                       | Add Elevator Controller         Get the VTO info.         Bind Video Channel         Config Release Contact                                                                                                    |
|-------------------------------------|----------------------------------------------------------------------------------------------------|
| Configuring Unit VTO                | Add Personnel and Authorize Add Department Config Elevator Control Event                                                                                                    |
| Configuring Elevator Control        | Elevator Controller Elevator Controller                                                                                                    |
| Violule                             | Postecti Doha  Postecti Doha  Device Model:  Device Model:                                                                                                    |
| Configuring Elevator Call<br>Module | Image: Second second second |
| Configuring Elevator Control        | Alarm Input Channel:                                                                                                    |
| Host                                | 1. Log in DSS PRO WEB, select <b>Device</b> .                                                                                                    |
| Configuring DSS PRO                 | 2. Click + Add to add the devices                                                                                                    |
|                                     | 3. Modify the device information, the Device Category choose as <b>Elevator Controller</b> , input the Elevator                                                                                                    |
|                                     | Controller IP, Username and Password, then click <b>ADD</b> .                                                                                                    |
|                                     | 4. Modify the device name. Edit the Elevator control channel and Floor, the max number of elevator co                                                                                                    |
|                                     | channel is 4 (It means the elevator controller control four elevators) .                                                                                                    |

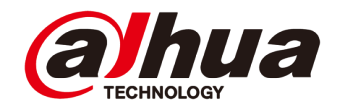

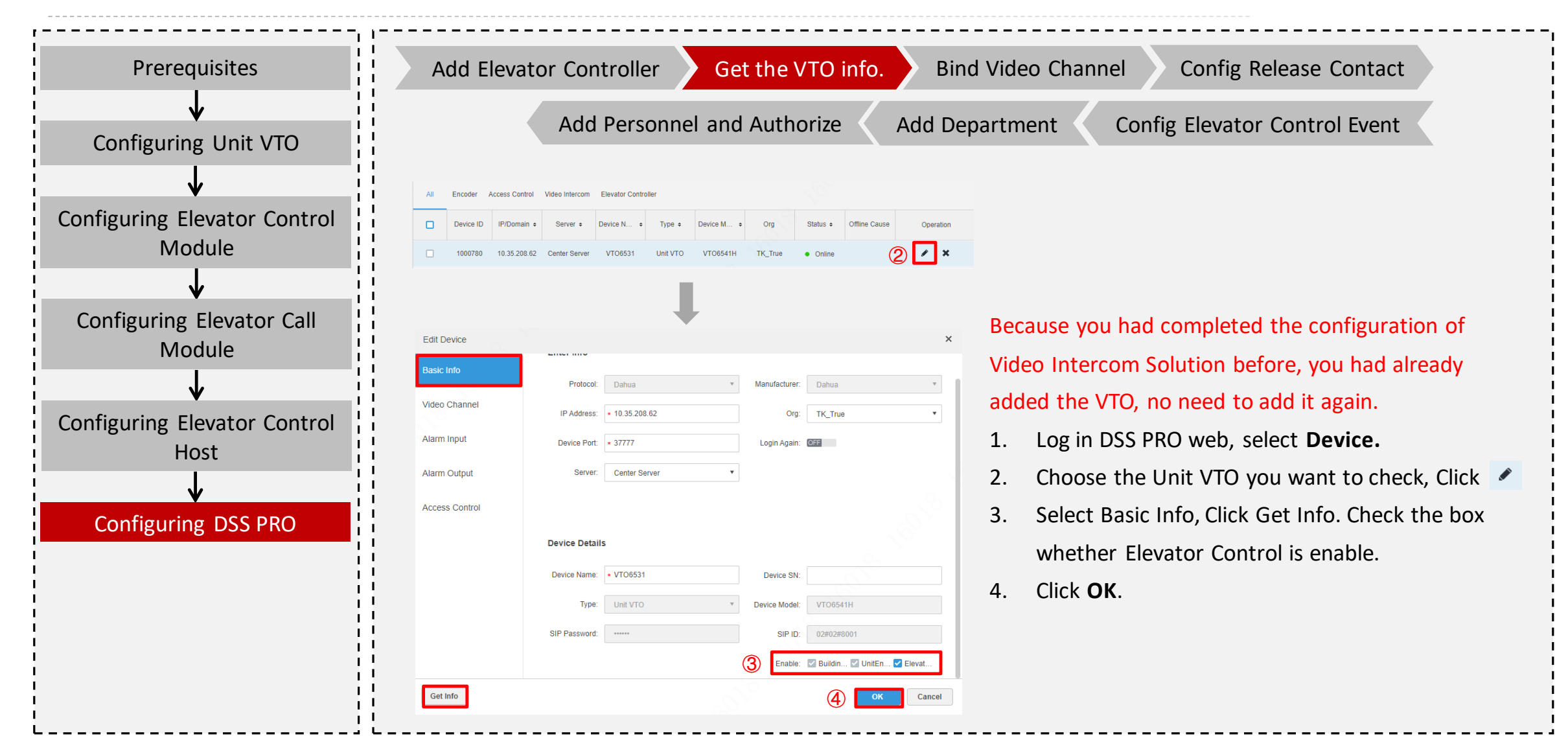

Copyright © 2017 Dahua Technologies Co., Ltd. All rights reserved.

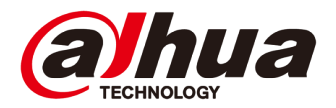

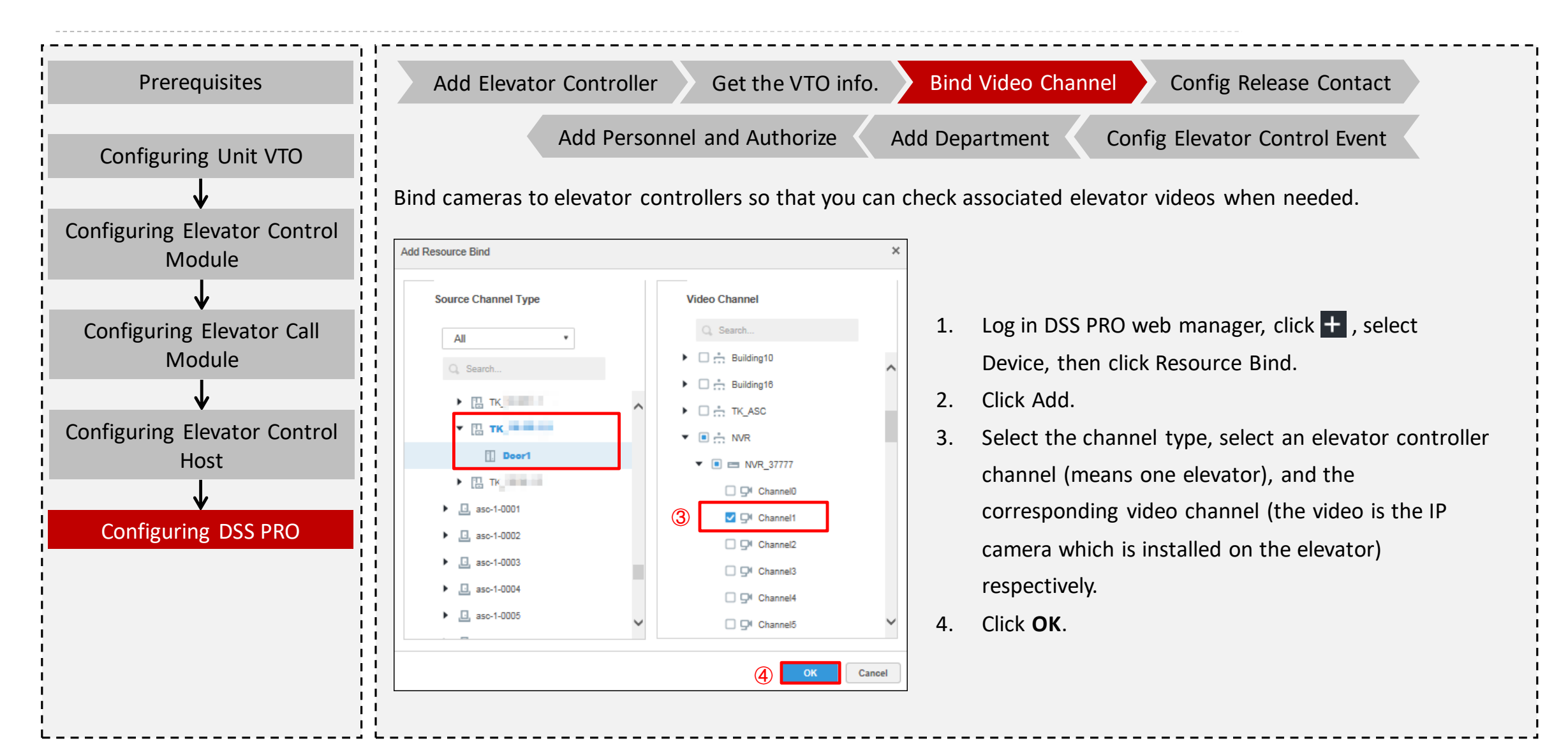

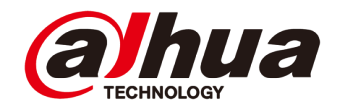

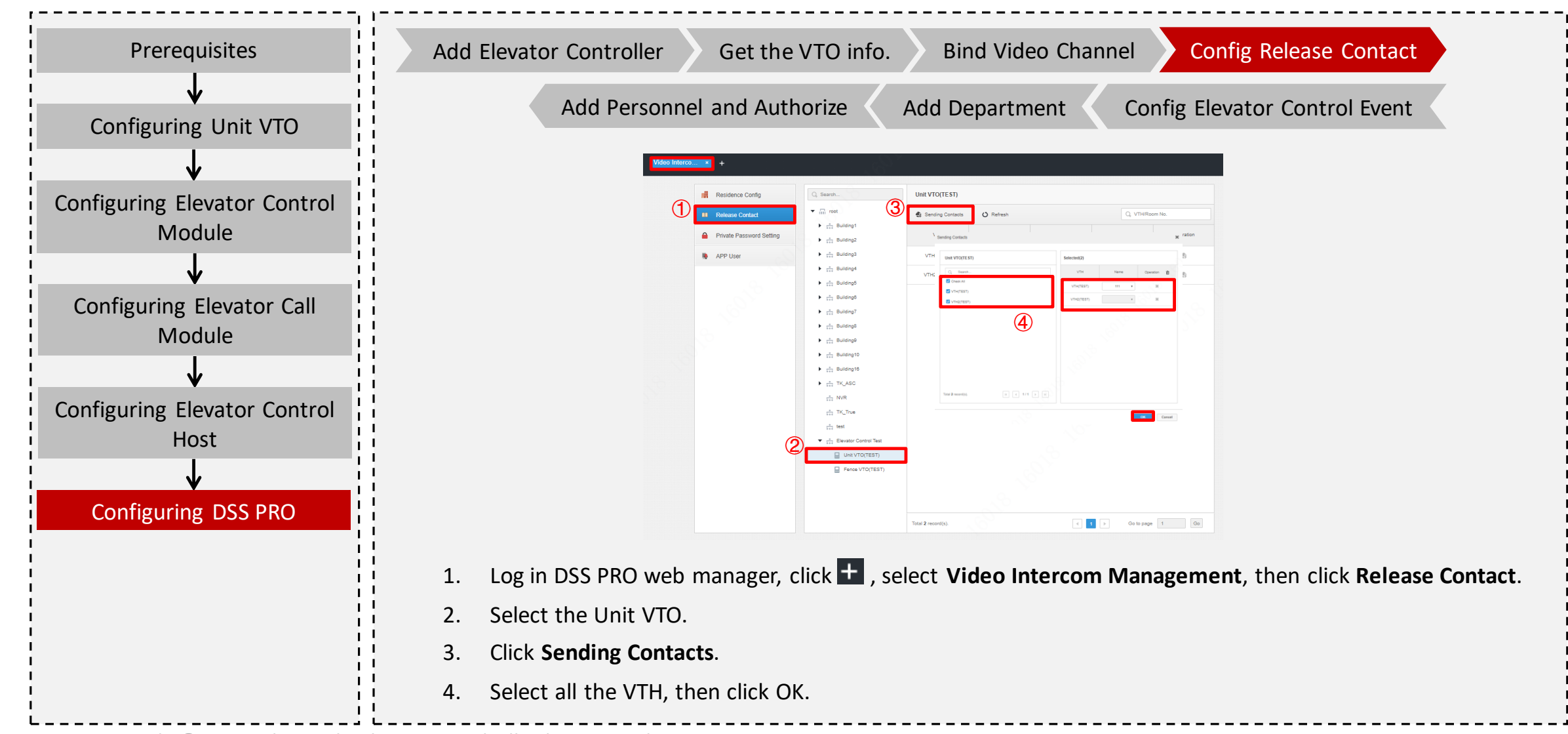

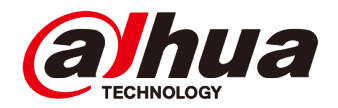

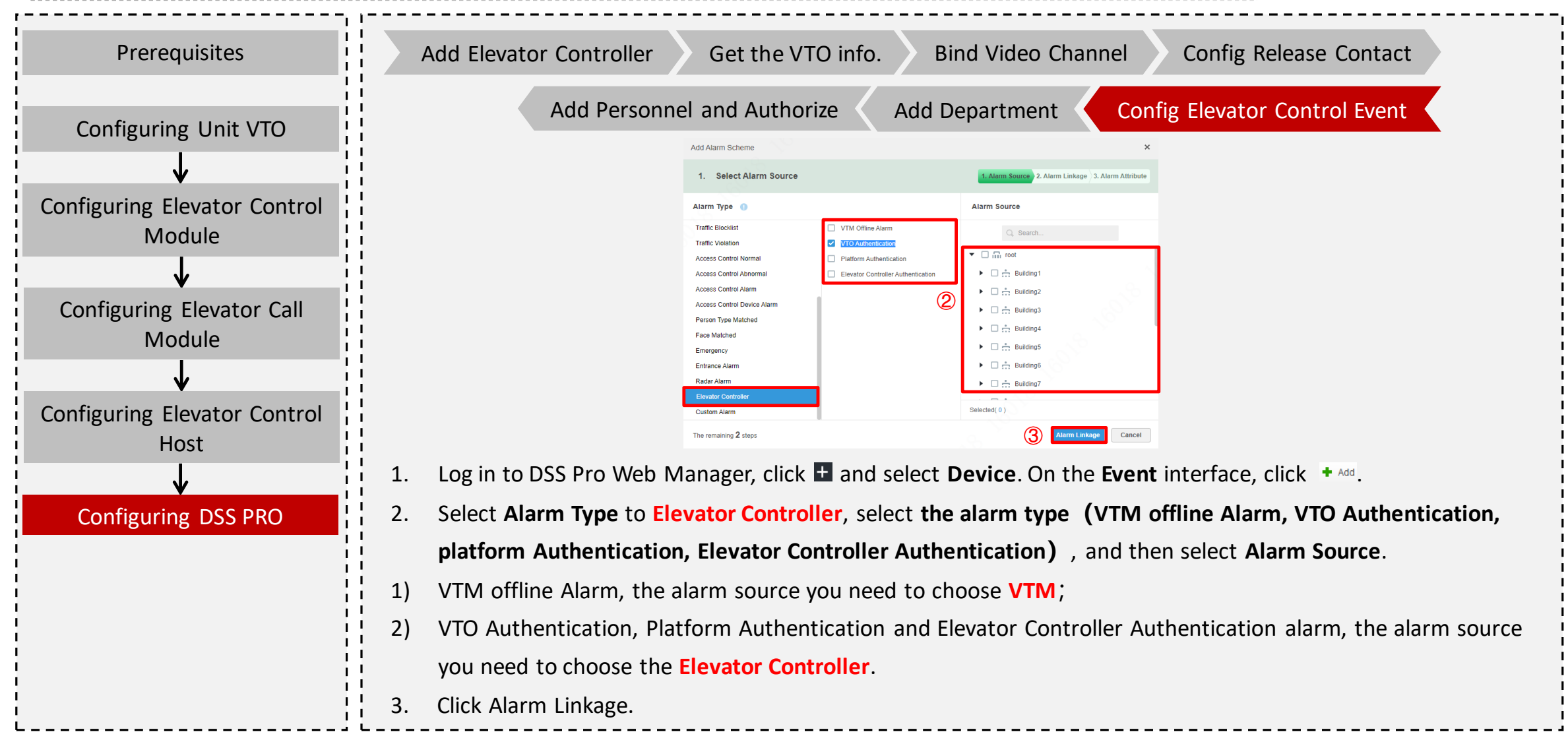

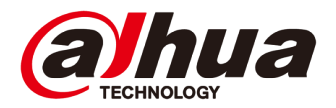

| Prerequisites                            | Add Elevator Controller         Get the VTO info.         Bind Video Channel         Config Release Contact                                                                                                    |
|------------------------------------------|----------------------------------------------------------------------------------------------------|
|                                          | Add Personnel and Authorize Add Department Config Elevator Control Event                                                                                                    |
|                                          | Edit Alarm Scheme × Edit Alarm Scheme                                                                                                    |
| Configuring Elevator Control<br>Module   | 2. Select Linkage     1. Alarm Source     2. Alarm Linkage     3. Alarm Info     1. Alarm Source     2. Alarm Linkage       + Link Actions     Link Cameras     1. Alarm Source     2. Alarm Linkage     1. Alarm Source     2. Alarm Linkage                                                                   |
| ↓<br>Configuring Elevator Call<br>Module | Link PTZ<br>Alarm Output<br>Link Volai<br>Link Email<br>Link Gener<br>Link Oper                                                                                                    |
| Configuring Elevator Control             | There is nothing here. Try to add one!                                                                                                    |
| Host                                     |                                                                                                    |
| $\checkmark$                             | The remaining 1 steps Back Alarm Attribute Cancel The remaining 0 steps Back OK                                                                                                    |
| Configuring DSS PRO                      | <ol> <li>You can select the link actions, If you select Link User, choose the user ID, when trigger the alarm, it wi<br/>up window on dss client. You can skip this setting.</li> <li>Click Alarm Attribute.</li> <li>Edit the Alarm name, choose the time template and priority.</li> <li>Click OK.</li> </ol> |

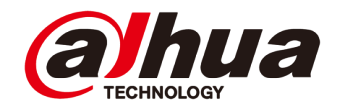

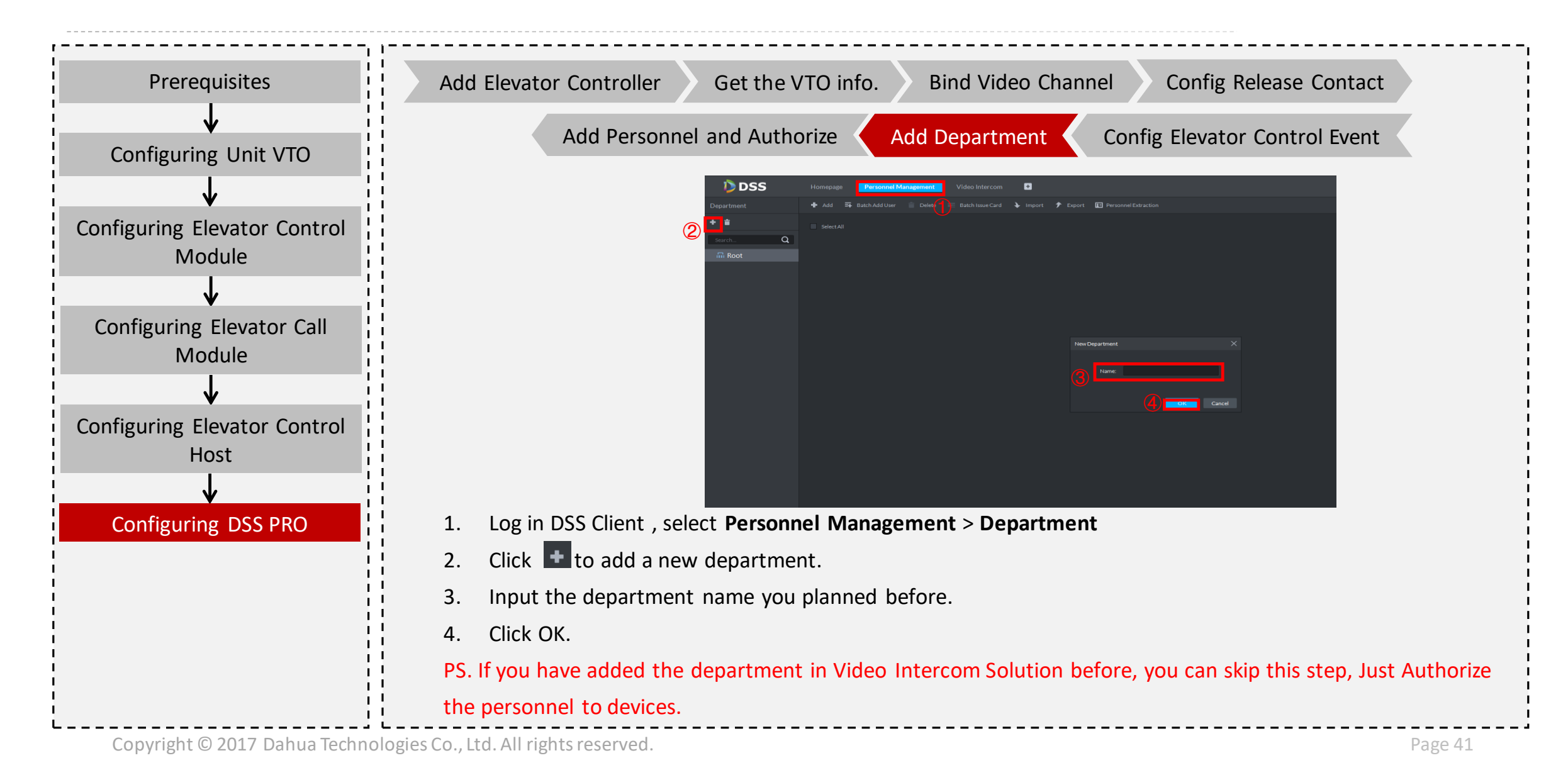

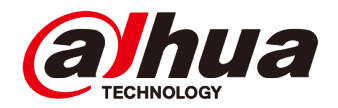

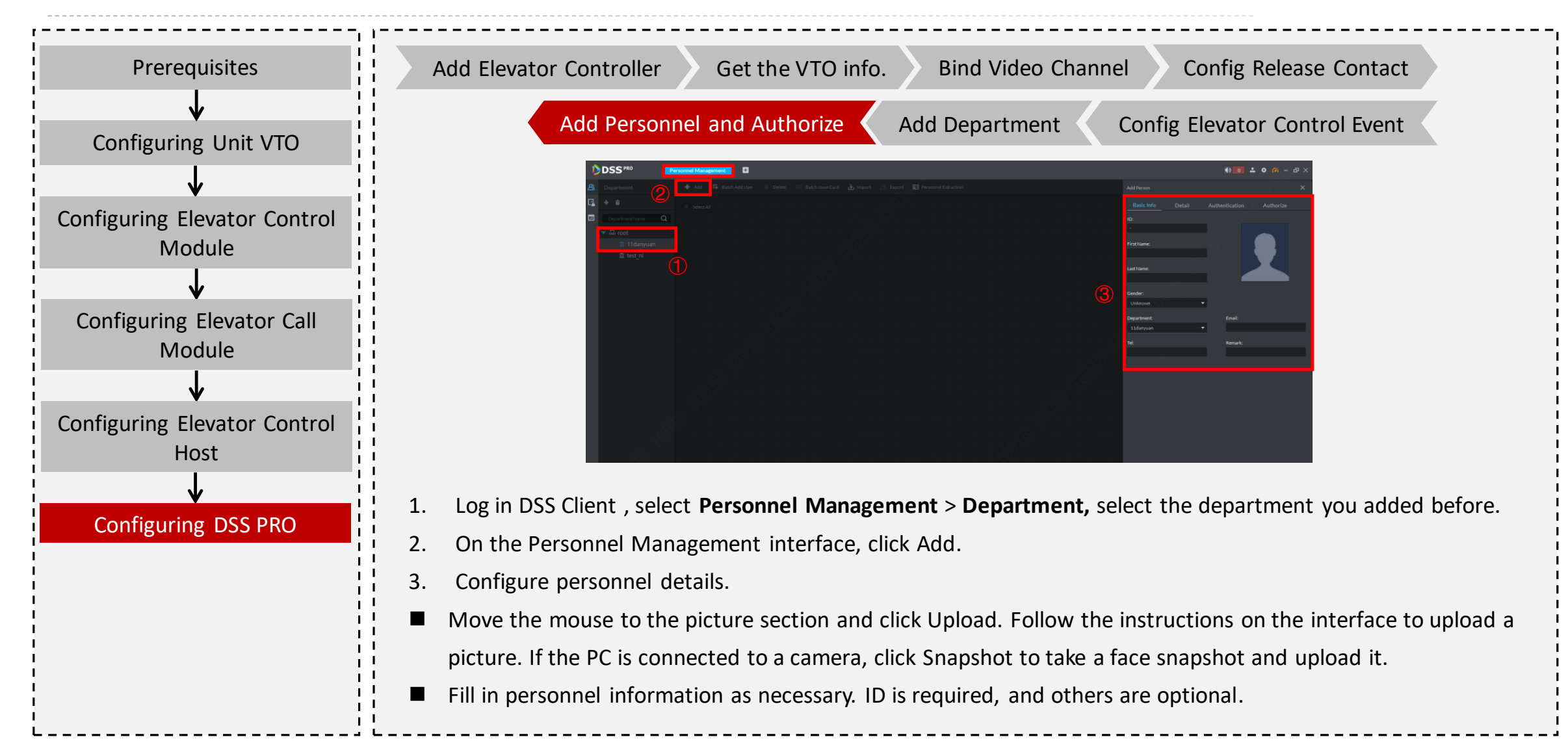

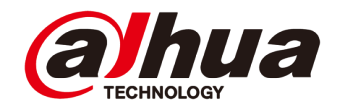

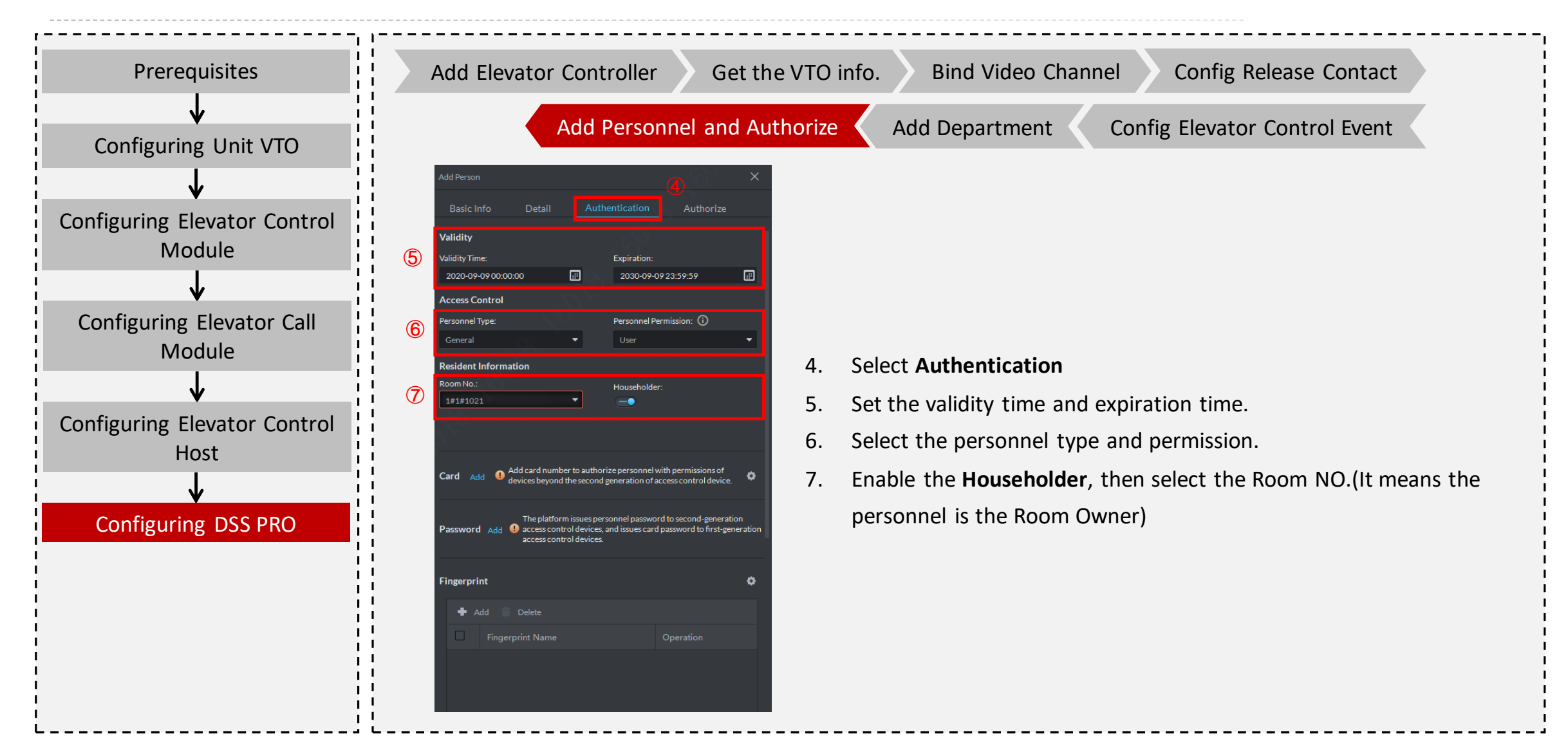

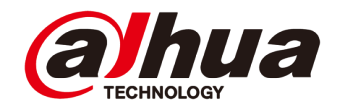

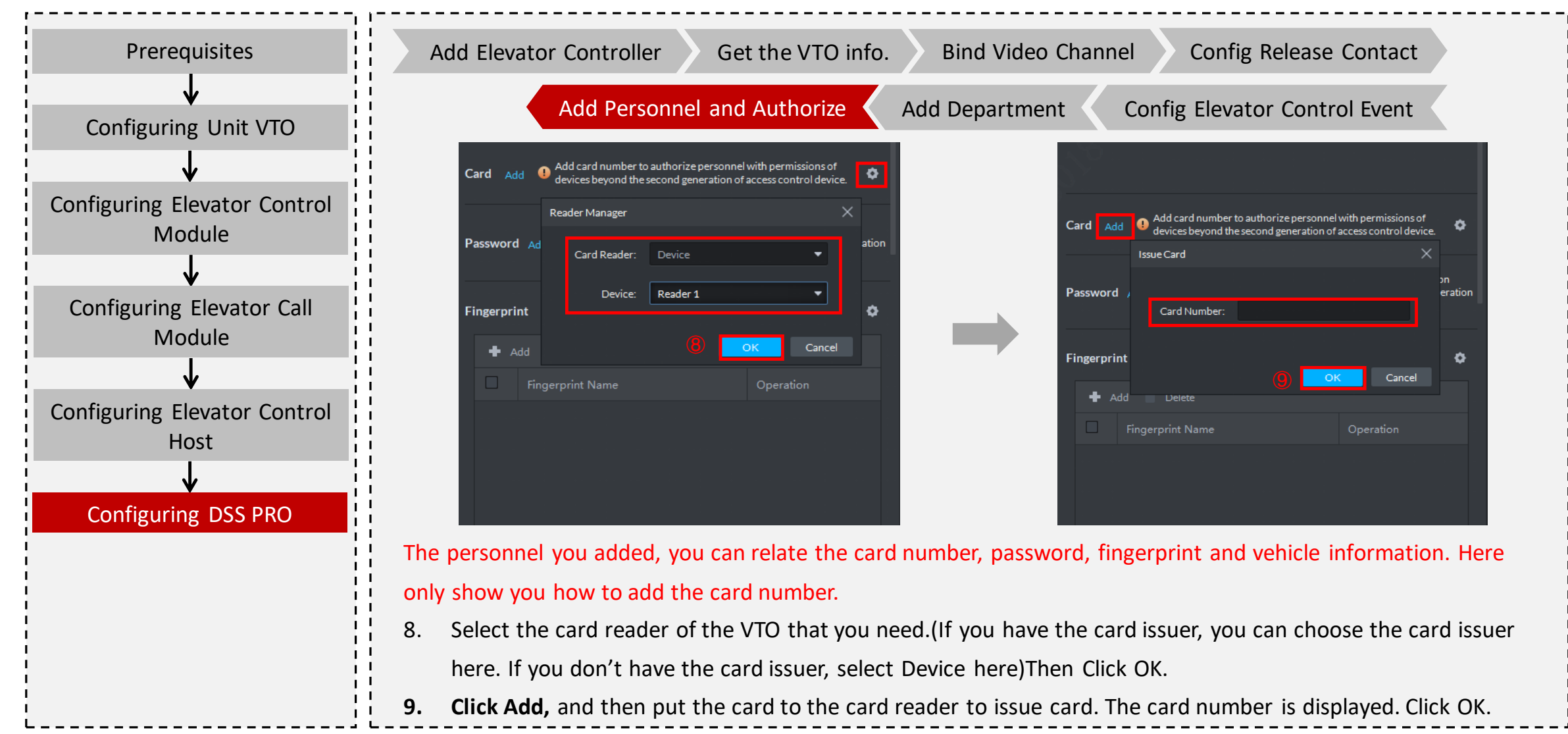

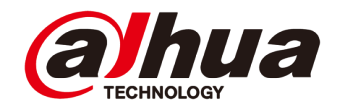

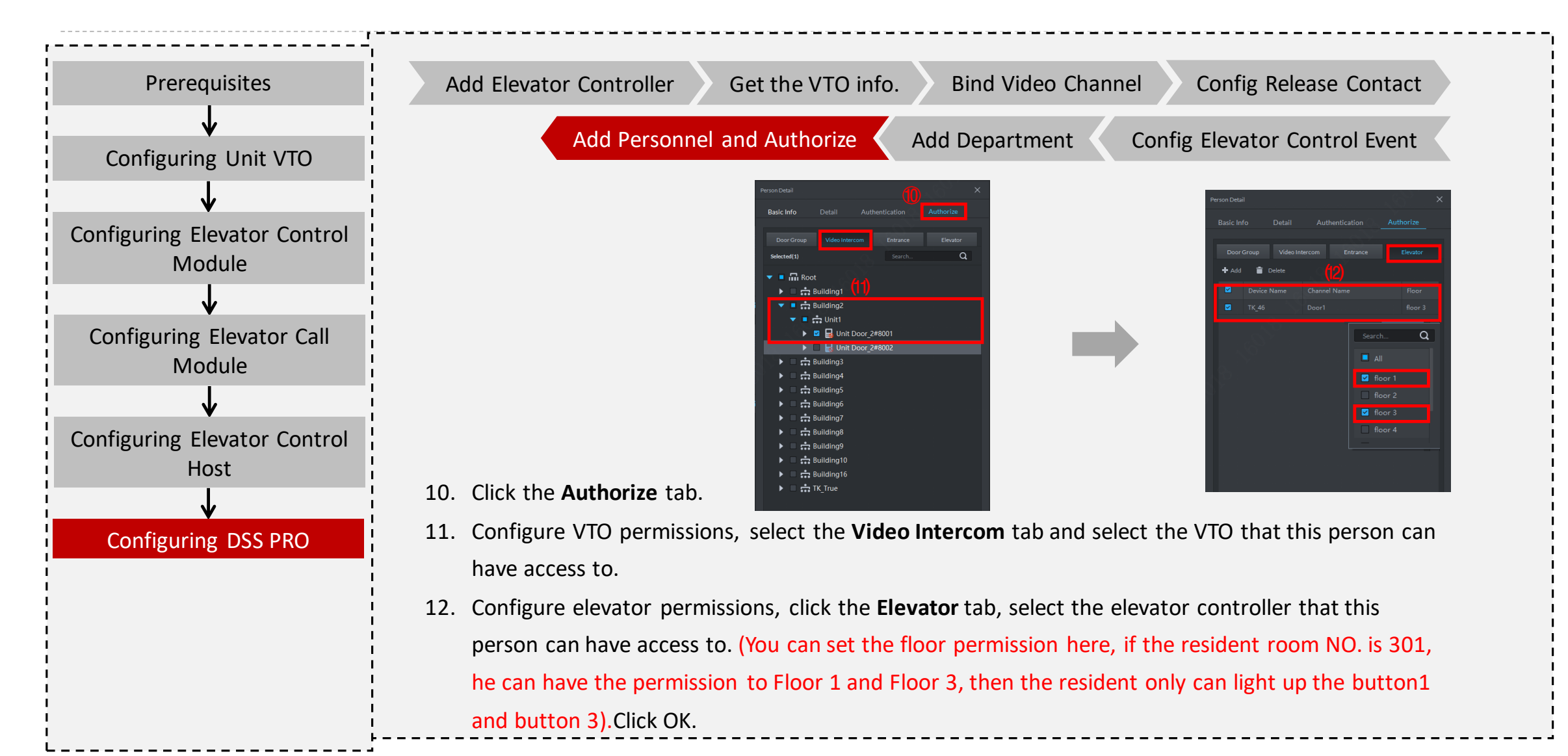

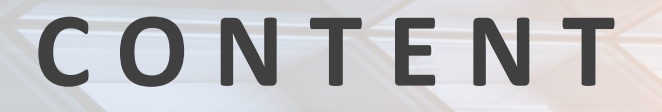

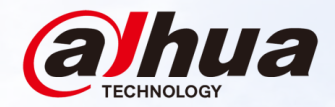

#### **Overview** 01 Topology, Application Scenarios, Device List

#### **Survey and Installation** 02

Survey Guidance, Installation Guidance

Configuration 03

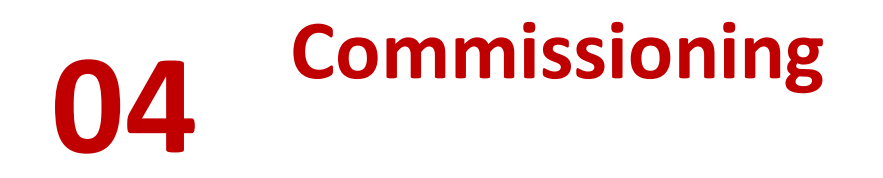

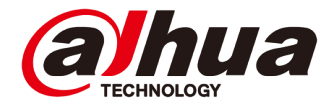

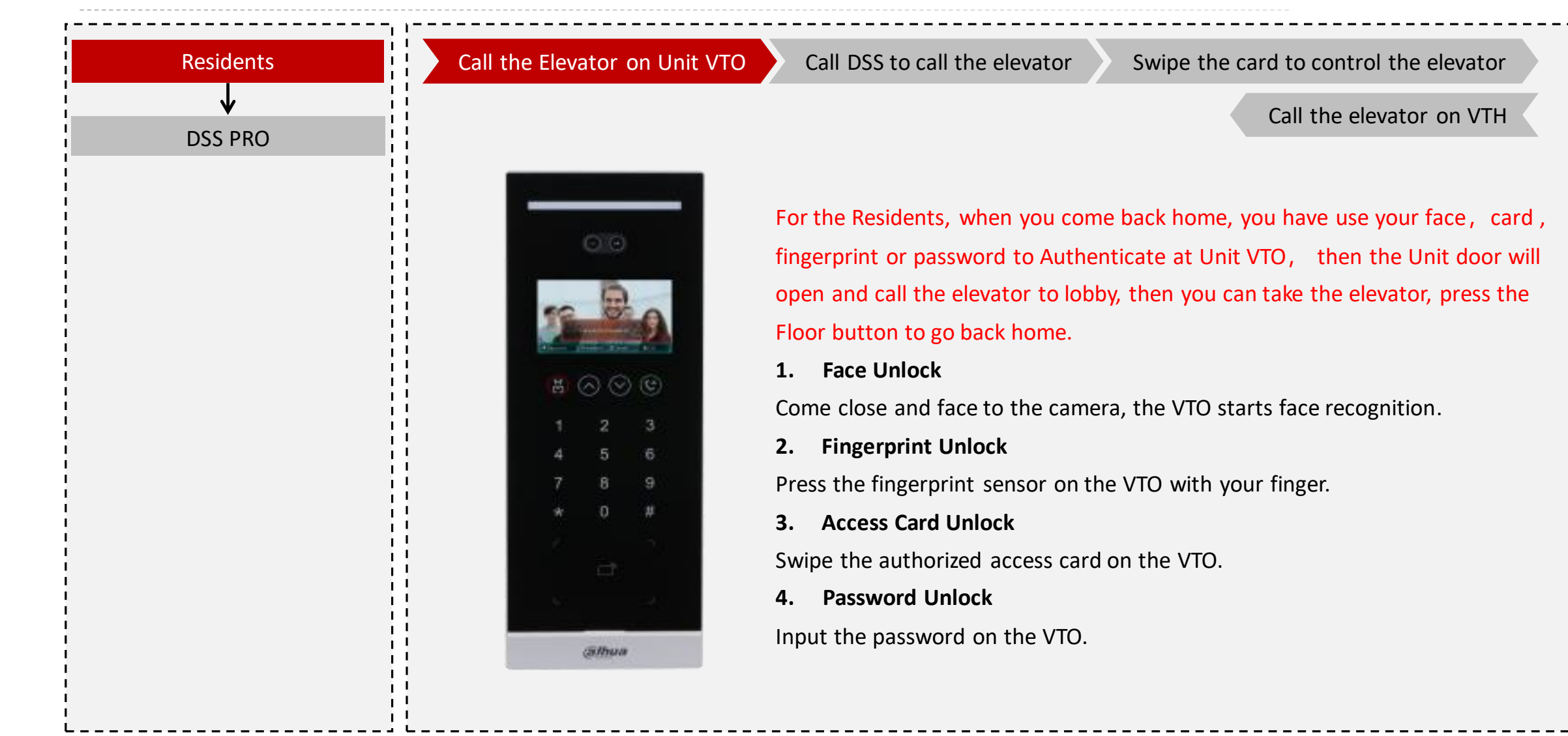

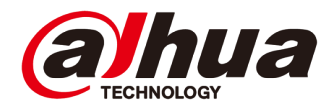

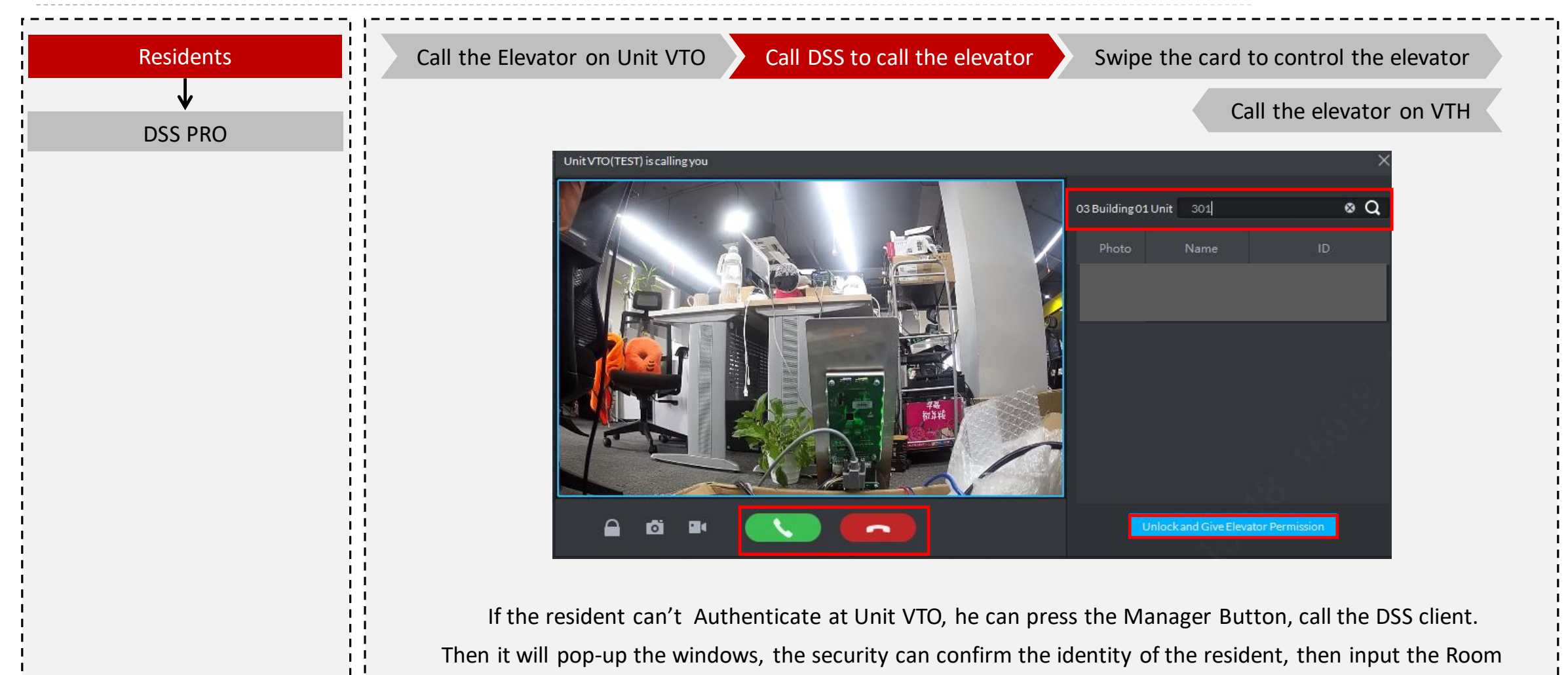

NO., then open the door and call the elevator.

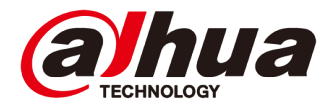

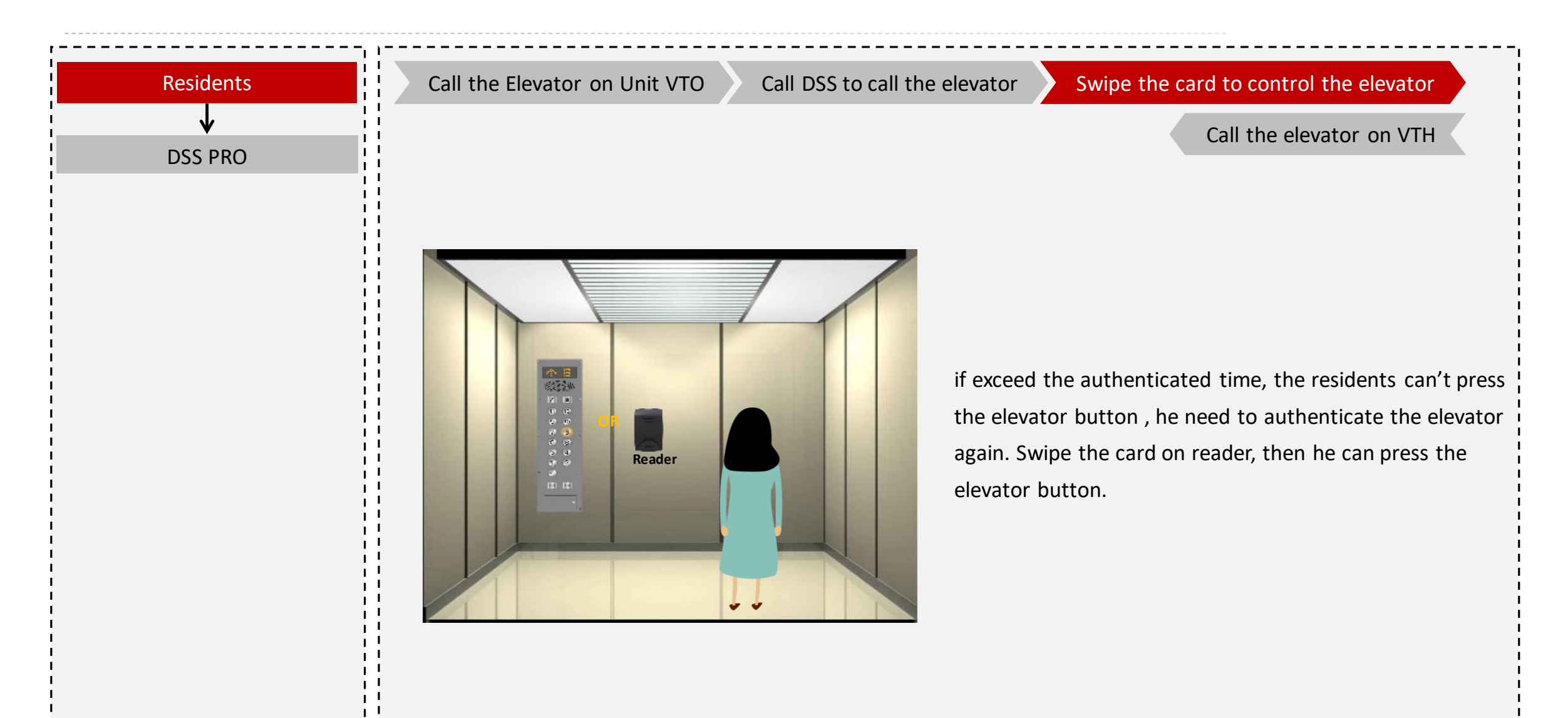

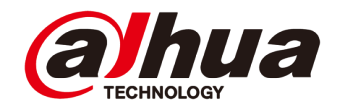

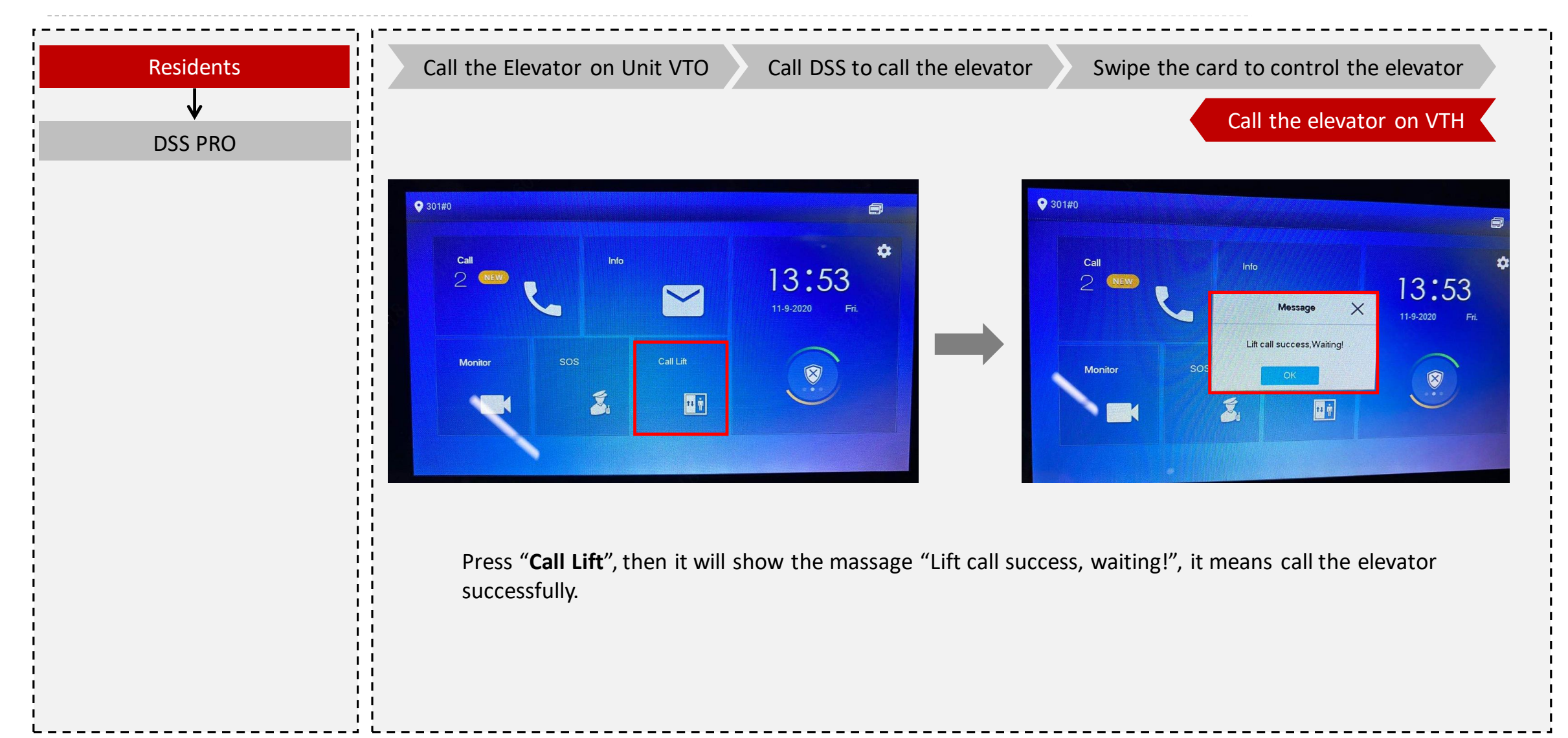

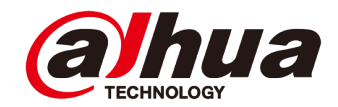

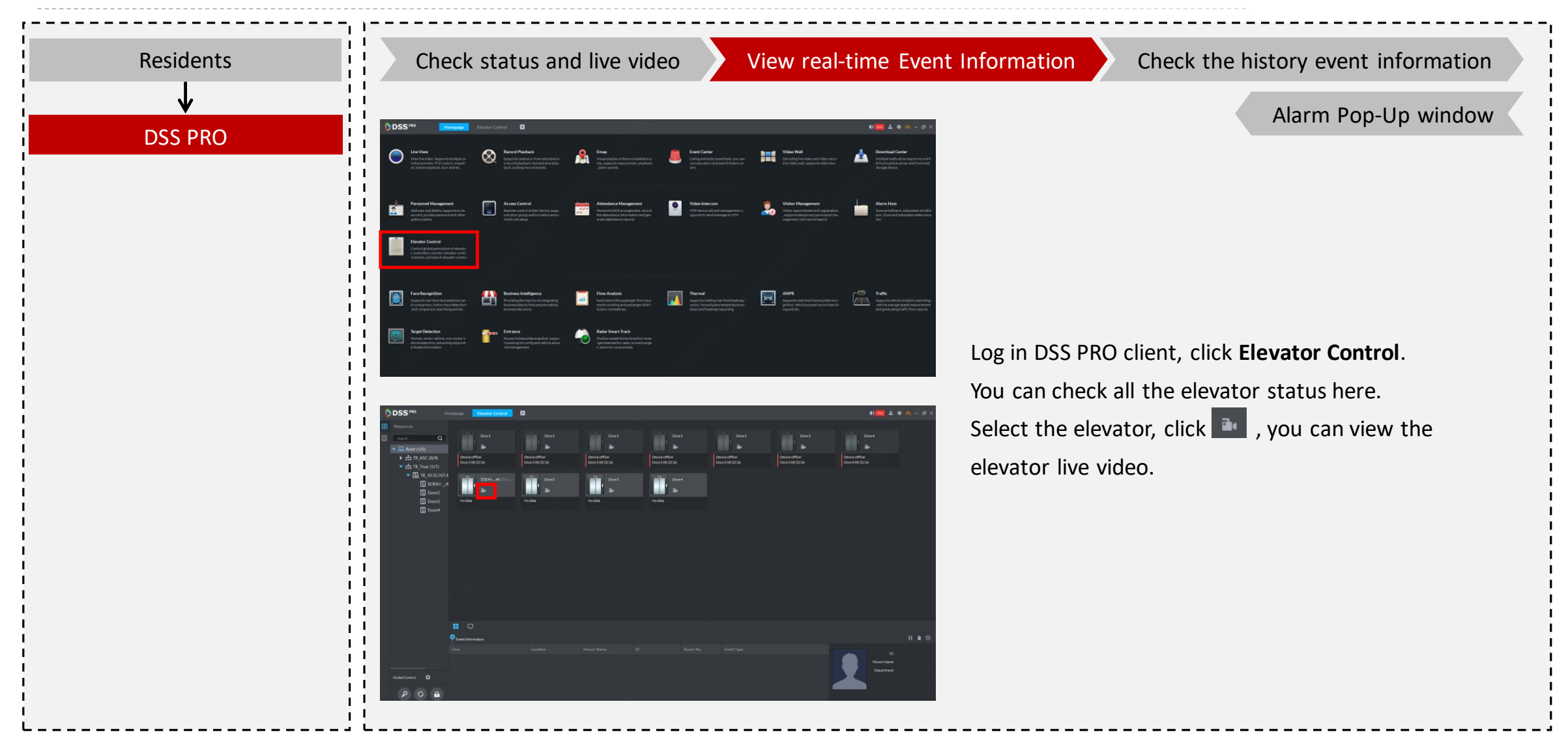

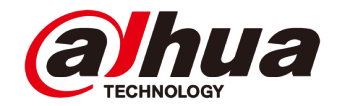

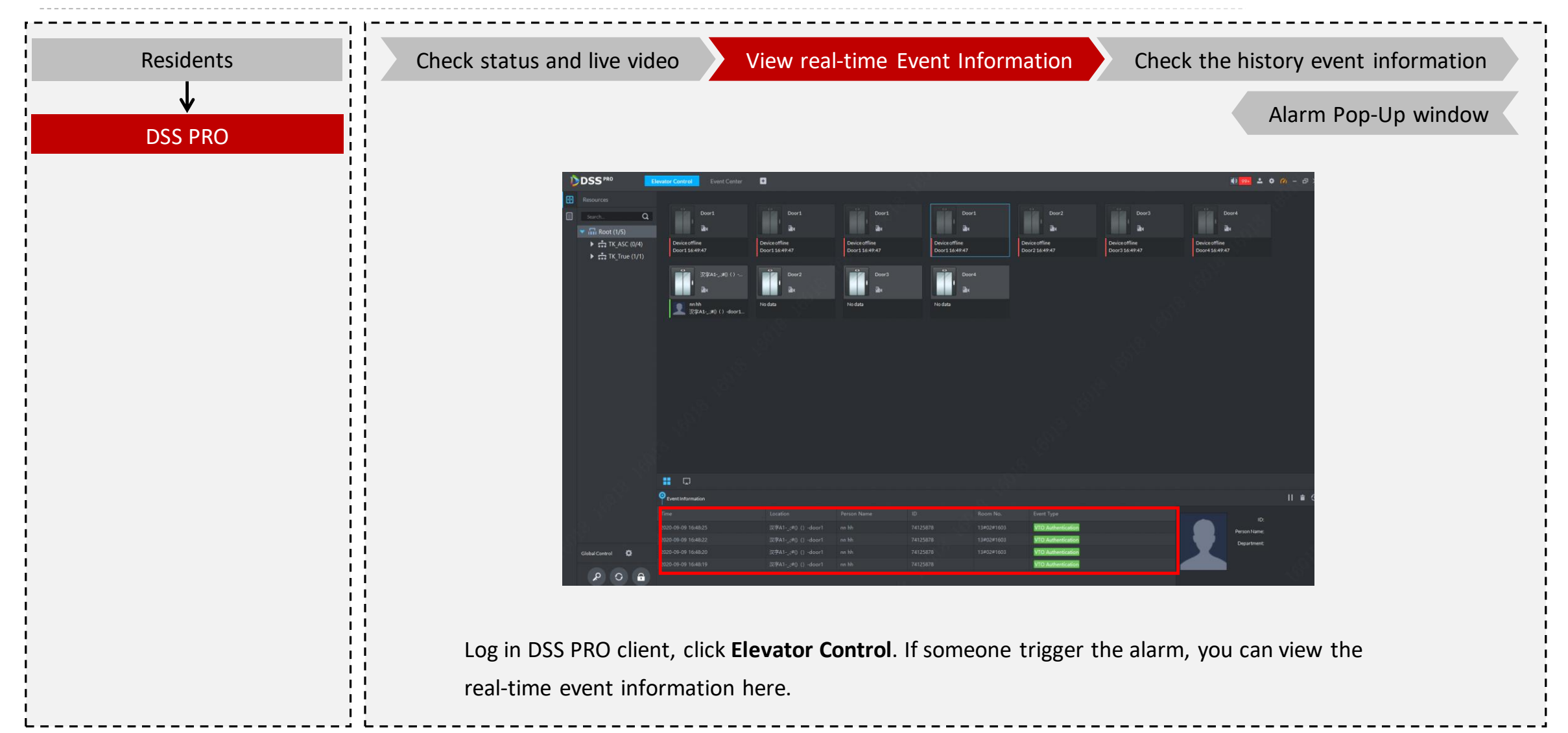

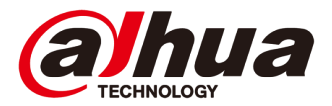

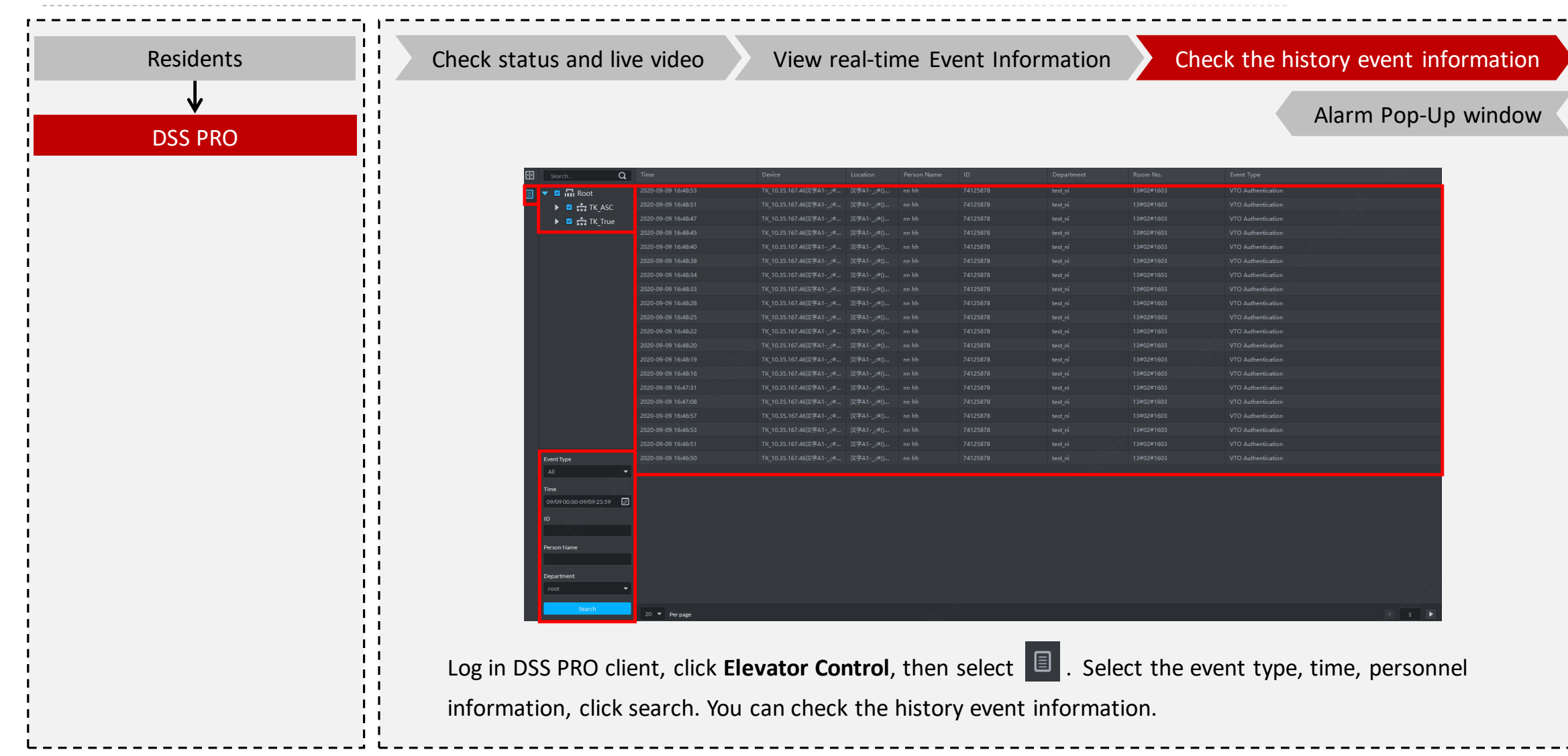

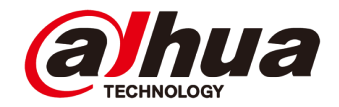

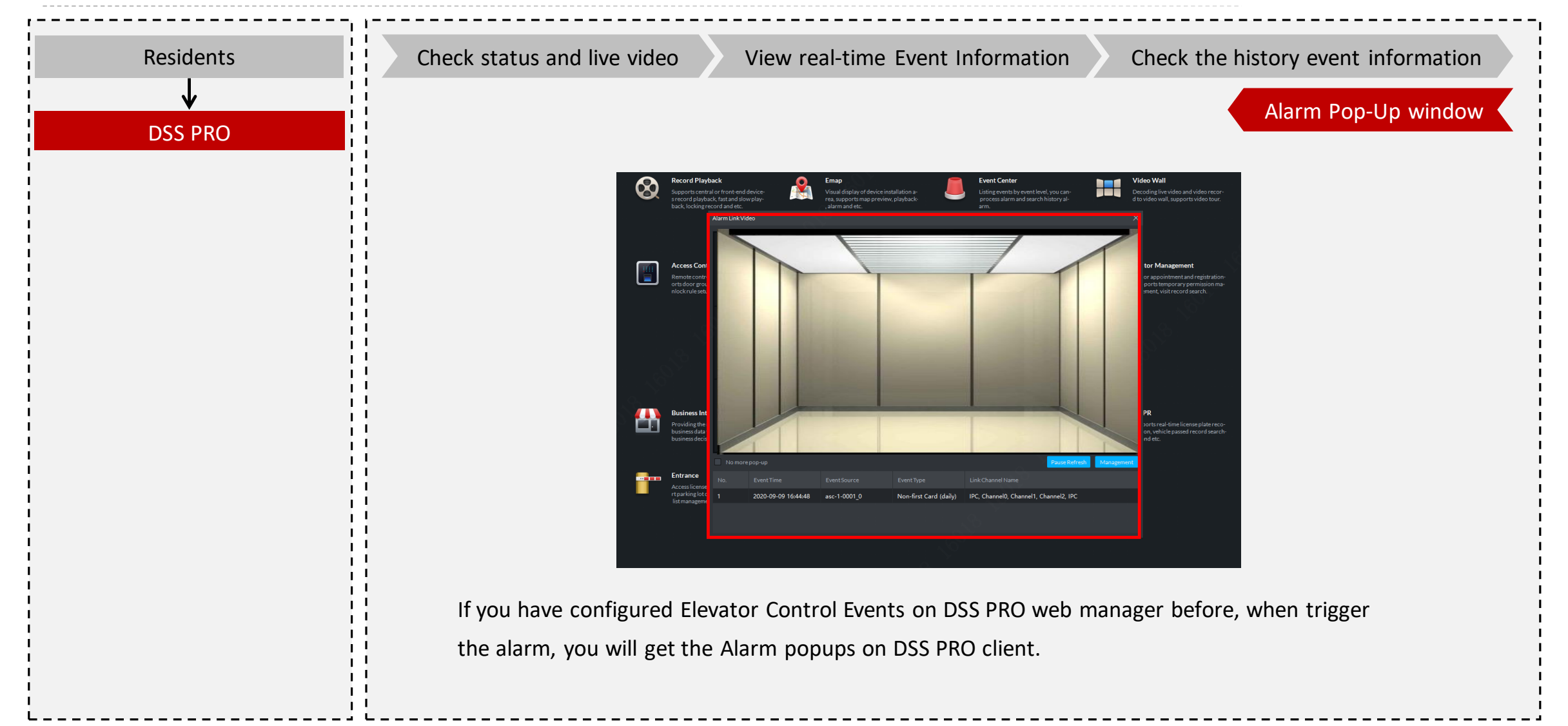

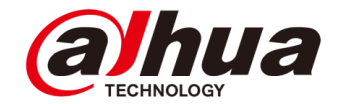

# ENHANCE YOUR CAREER

Copyright © 2017 Dahua Technologies Co., Ltd. All rights reserved.